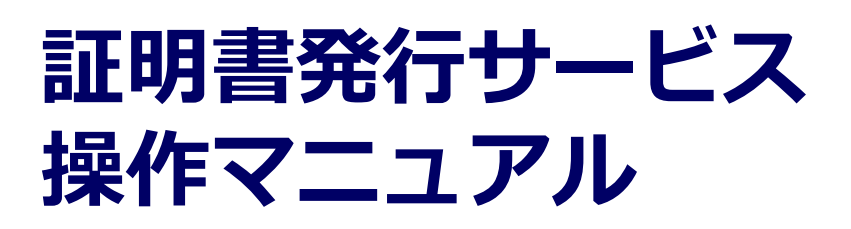

卒業生向け操作マニュアル

# Certificate Issuance Service Operating Manual

Application Procedure for Graduates

第1.7版 2020年6月1日 NTT西日本

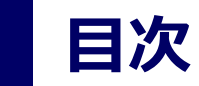

| 1.1 新規の申請方法 ・・・・・・・・・・・・・・・・・・・・・・・・・・・・・・・・・・・・                                                                                                    | 7<br>7                                                                                             |
|----------------------------------------------------------------------------------------------------|----------------------------------------------------------------------------------------------------|
| (b)郵送の場合または窓口受取の場合 ・・・・・・・・・・・・・・・・・・・・                                                                                                    | 10                                                                                                 |
| 1.2 申請状況の確認方法 ・・・・・・・・・・・・・・・・・・・・・・・・・・・・・・・                                                                                                    | 14                                                                                                 |
| 2 手数料の支払い                                                                                                    |                                                                                                    |
| 2.1 PayPalでの支払い方法 ・・・・・・・・・・・・・・・・・・・・・・・・・・・・・・・・・・・・                                                                                                    | 18                                                                                                 |
| 2.1.1 PayPalでの支払い ・・・・・・・・・・・・・・・・・・・・・・・・・・・・・・・・・・・・                                                                                                    | 18                                                                                                 |
| 2.1.2 印刷情報のメール通知 ・・・・・・・・・・・・・・・・・・・・・・・・・・・・                                                                                                    | 21                                                                                                 |
| 2.2 スマートヒットでの支払い方法 ・・・・・・・・・・・・・・・・・・・・・・・・・・・・・・・・・・・・                                                                                                    | 22                                                                                                 |
| 2.2.1 スマートビット番号のメール通知 ・・・・・・・・・・・・・・・・・・・・・・・・・・・・・・・・・・・・                                                                                                    | 22                                                                                                 |
| 2.2.2 スマートビットシートの印刷 ···············                                                                                                    | 22                                                                                                 |
| 2.2.3 コンビニでの支払い方法 ・・・・・・・・・・・・・・・・・・・・・・・・・・・・・・・・・・・・                                                                                                    | 23                                                                                                 |
| (a) ファミリーマートの場合 ・・・・・・・・・・・・・・・・・・・・・・・・・・・・・・・・・・・・                                                                                                    | 23                                                                                                 |
|                                                                                                    | 24                                                                                                 |
| 2.2.4 印刷情報のメール通知 ・・・・・・・・・・・・・・・・・・・・・・・・・・・・・・・                                                                                                    | 26                                                                                                 |
| 3の各種証明書の印刷                                                                                                    |                                                                                                    |
|                                                                                                    |                                                                                                    |
| 3.1 コンビニでの印刷方法 ・・・・・・・・・・・・・・・・・・・・・・・・・・・・・・・・・・・・                                                                                                    | 27                                                                                                 |
| 3.1 コンビニでの印刷方法       ・・・・・・・・・・・・・・・・・・・・・・・・・・・・・・・・・・・・                                                                                                    | 27<br>27                                                                                           |
| 3.1 コンビニでの印刷方法       ・・・・・・・・・・・・・・・・・・・・・・・・・・・・・・・・・・・・                                                                                                    | 27<br>27<br>29                                                                                     |
| 3.1 コンビニでの印刷方法       · · · · · · · · · · · · · · · · · · ·                                                                                                    | 27<br>27<br>29<br>31                                                                               |
| 3.1 コンビニでの印刷方法       · · · · · · · · · · · · · · · · · · ·                                                                                                    | 27<br>27<br>29<br>31<br>31                                                                         |
| 3.1 コンビニでの印刷方法                                                                                                    | 27<br>27<br>29<br>31<br>31<br>32                                                                   |
| <ul> <li>3.1 コンビニでの印刷方法</li></ul>                                                                                                    | 27<br>27<br>29<br>31<br>31<br>32<br>33                                                             |
| 3.1 コンビニでの印刷方法                                                                                                    | 27<br>27<br>29<br>31<br>31<br>32<br>33<br>33                                                       |
| <ul> <li>3.1 コンビニでの印刷方法</li></ul>                                                                                                    | 27<br>27<br>29<br>31<br>31<br>32<br>33<br>33<br>33                                                 |
| <ul> <li>3.1 コンビニでの印刷方法</li> <li>(a) セブン-イレブンの場合</li> <li>(b) ファミリーマート、ローソンの場合</li> <li>3.2 郵送の確認方法</li> <li>3.2.1 処理ステータスの確認</li> <li>3.2.2 発送済みステータスの確認</li> <li>3.3 印刷情報の確認方法</li> <li>3.3.1 印刷予約番号の確認</li> <li>(a) ホームページからの確認</li> <li>(b) メールからの確認</li> </ul>                                                                                                    | 27<br>27<br>29<br>31<br>31<br>32<br>33<br>33<br>33<br>33<br>33                                     |
| 3.1 コンビニでの印刷方法       (a) セブン-イレブンの場合         (b) ファミリーマート、ローソンの場合         3.2 郵送の確認方法         3.2.1 処理ステータスの確認         3.2.2 発送済みステータスの確認         3.3 印刷情報の確認方法         (a) ホームページからの確認         (b) メールからの確認         3.3.2 ユーザー番号の確認                                                                                                    | 27<br>27<br>29<br>31<br>31<br>32<br>33<br>33<br>33<br>33<br>33<br>33<br>33                         |
| 3.1 コンビニでの印刷方法       (a) セブン-イレブンの場合         (b) ファミリーマート、ローソンの場合         3.2 郵送の確認方法         3.2.1 処理ステータスの確認         3.2.2 発送済みステータスの確認         3.3 印刷情報の確認方法         (a) ホームページからの確認         (b) メールからの確認         3.3.2 ユーザー番号の確認         (a) ホームページからの確認         (b) メールからの確認         (c) ホームページからの確認                                                                                                    | 27<br>29<br>31<br>31<br>32<br>33<br>33<br>33<br>33<br>33<br>34<br>35<br>35                         |
| 3.1 コンビニでの印刷方法       (a) セブン-イレブンの場合         (b) ファミリーマート、ローソンの場合       (b) ファミリーマート、ローソンの場合         3.2 郵送の確認方法       3.2.1 処理ステータスの確認         3.2.2 発送済みステータスの確認       (b) スーレカらの確認         (a) ホームページからの確認       (c) メールからの確認         (c) メールからの確認       (c) ホームページからの確認         (c) ホームページからの確認       (c) ホームページからの確認         (c) メールからの確認       (c) ホームページからの確認         (c) メールからの確認       (c) ホームページからの確認                                                                                                    | 27<br>29<br>31<br>31<br>32<br>33<br>33<br>33<br>33<br>33<br>34<br>35<br>35<br>36                   |
| 3.1 コンビニでの印刷方法       (a) セブン-イレブンの場合         (b) ファミリーマート、ローソンの場合       (b) ファミリーマート、ローソンの場合         3.2 郵送の確認方法       3.2.1 処理ステータスの確認         3.2.2 発送済みステータスの確認       (c) スークスの確認         3.3 印刷情報の確認方法       (c) スームページからの確認         (a) ホームページからの確認       (c) スールからの確認         (b) メールからの確認       (c) スーレからの確認         3.3.1 印刷予約番号の確認       (c) スールからの確認         3.3.2 ユーザー番号の確認       (c) スールからの確認         (c) オームページからの確認       (c) スールからの確認         (c) メールからの確認       (c) スールからの確認         (c) メールからの確認       (c) スールからの確認         (c) オームページからの確認       (c) スールからの確認         (c) メールからの確認       (c) スールからの確認         (c) オームページからの確認       (c) スールからの確認         (c) オールからの確認       (c) スールからの確認         (c) オームページからの確認       (c) スールからの確認         (c) オームの       (c) スールからの確認         (c) オームの       (c) スールからの確認         (c) オームの       (c) スールからの確認         (c) オームの       (c) スールからの確認         (c) オームの       (c) スームの         (c) オームの       (c) スームの         (c) オームの       (c) スームの         (c) オームの       (c) スームの         (c) オームの       (c) スームの         (c) オームの       (c) スームの <t< td=""><td>27<br/>29<br/>31<br/>31<br/>32<br/>33<br/>33<br/>33<br/>33<br/>33<br/>34<br/>35<br/>35<br/>35<br/>36<br/>37</td></t<> | 27<br>29<br>31<br>31<br>32<br>33<br>33<br>33<br>33<br>33<br>34<br>35<br>35<br>35<br>36<br>37       |
| 3.1 コンビニでの印刷方法       (a) セブン-イレブンの場合         (b) ファミリーマート、ローソンの場合         3.2 郵送の確認方法         3.2.1 処理ステータスの確認         3.2.2 発送済みステータスの確認         3.3 印刷情報の確認方法         3.3 印刷情報の確認方法         (a) ホームページからの確認         (b) メールからの確認         (c) ホームページからの確認         (c) ホームページからの確認         (c) メールからの確認         (c) ホームページからの確認         (c) ホームページからの確認         (c) ホームページからの確認         (c) ホームページからの確認         (c) ホームページからの確認         (c) ホームページからの確認         (c) ホームページからの確認         (c) ホームページからの確認         (c) ホームページからの確認         (c) ホームページからの確認                                                                                                    | 27<br>29<br>31<br>31<br>32<br>33<br>33<br>33<br>33<br>33<br>33<br>33<br>33<br>33<br>33<br>33<br>33 |

### **Table of Contents**

| <b>1</b> Application for Certificates                                                                                                    |                                                                                        |
|----------------------------------------------------------------------------------------------------|----------------------------------------------------------------------------------------|
| <ul> <li>1.1 How to Apply for a New Request</li></ul>                                                                                                    | 46<br>46<br>49<br>53                                                                   |
| 2 Payment of Fees                                                                                                    |                                                                                        |
| <ul> <li>2.1 How to Make a PayPal Payment</li> <li>2.1.1 Payment with PayPal • • • • • • • • • • • • • • • • • • •</li></ul>                                                                                                    | 57<br>57<br>60<br>61<br>61<br>61<br>62<br>62<br>63<br>65                               |
|                                                                                                    |                                                                                        |
| 3 Printing of Certificates                                                                                                    |                                                                                        |
| <ul> <li>3 Printing of Certificates</li> <li>3.1 How to Print at a Convenience Store <ul> <li>(a) For Seven-Eleven</li> <li>(b) For FamilyMart and Lawson</li> <li>(c) For FamilyMart and Lawson</li> <li>(c) For Fam</li></ul></li></ul> | 66<br>66<br>68<br>70<br>70<br>71<br>71                                                 |
| <ul> <li>3 Printing of Certificates</li> <li>3.1 How to Print at a Convenience Store <ul> <li>(a) For Seven-Eleven</li> <li>(b) For FamilyMart and Lawson</li> <li>(c) For FamilyMart and Lawson</li> <li>(c) For Fam</li></ul></li></ul> | 66<br>66<br>68<br>70<br>70<br>71<br>72<br>72                                           |
| <ul> <li>3 Printing of Certificates</li> <li>3.1 How to Print at a Convenience Store</li></ul>                                                                                                    | 66<br>66<br>68<br>70<br>70<br>71<br>72<br>72<br>72<br>72                               |
| <ul> <li>Printing of Certificates</li> <li>3.1 How to Print at a Convenience Store</li></ul>                                                                                                    | 66<br>68<br>70<br>70<br>71<br>72<br>72<br>72<br>72<br>73                               |
| <ul> <li>3 Printing of Certificates</li> <li>3.1 How to Print at a Convenience Store</li> <li>(a) For Seven-Eleven</li> <li>(b) For FamilyMart and Lawson</li> <li>3.2 How to Check Postal Mail</li> <li>3.2.1 Checking the Processing Status</li> <li>3.2.2 Checking the Status of Sent Mail</li> <li>3.3 How to Check the Printing Information</li> <li>3.3.1 Checking the Print Reservation Number</li> <li>(a) Check from the Home Page</li> <li>(b) Check from Email</li> <li>3.3.2 Checking the User Number</li> </ul>                                                                                                    | 66<br>68<br>70<br>70<br>71<br>72<br>72<br>72<br>73<br>74                               |
| <ul> <li>3 Printing of Certificates</li> <li>3.1 How to Print at a Convenience Store</li></ul>                                                                                                    | 66<br>68<br>70<br>70<br>71<br>72<br>72<br>72<br>73<br>74<br>74<br>74                   |
| <ul> <li>Printing of Certificates</li> <li>3.1 How to Print at a Convenience Store</li></ul>                                                                                                    | 66<br>68<br>70<br>70<br>71<br>72<br>72<br>72<br>72<br>73<br>74<br>74<br>74<br>75<br>76 |
| <ul> <li>Printing of Certificates</li> <li>3.1 How to Print at a Convenience Store <ul> <li>(a) For Seven-Eleven</li> <li>(b) For FamilyMart and Lawson</li> </ul> </li> <li>3.2 How to Check Postal Mail</li> <li>3.2.1 Checking the Processing Status</li> <li>3.2.2 Checking the Status of Sent Mail</li> <li>3.3 How to Check the Printing Information</li> <li>3.3.1 Checking the Print Reservation Number</li> <li>(a) Check from the Home Page</li> <li>(b) Check from Email</li> <li>3.3.2 Checking the User Number</li> <li>(a) Check from Home Page</li> <li>(b) Check from Email</li> </ul> <li>3.4 How to Check the Specified Printing Destination</li>                                                                                                    | 66<br>68<br>70<br>70<br>71<br>72<br>72<br>72<br>73<br>74<br>74<br>74<br>75<br>76<br>76 |

#### 1 証明書発行サービスとは

「証明書発行サービス」は、大学が発行する各種証明書をオンラインで申請から決済まで行い、 全国のコンビニエンスストア(以下、コンビニとします。)に設置されているマルチコピー機等 を利用して発行するサービスです。<u>初回に本サービスの利用申請が必要です。</u>

#### ①利用可能なコンビニ

日本国内のセブン-イレブン、ファミリーマート、ローソン(50音順)のマルチコピー機設置店 舗

※海外店舗では利用できません。

#### ②利用可能な手数料の支払い方法

- クレジットカード支払いの場合 : PayPal(事前にPayPalアカウントの登録が必要です。)
- 現金支払いの場合
- :コンビニ現金収納サービス

(Smart Pit 以下、スマートピットとします。)

#### ③利用可能な時間帯

#### 24時間365日

※各種商用サービスを含めたメンテナンス時間や大学の運用における停止期間は除きます。

#### ④支払い期限 (スマートピット支払い選択時)

申請から7日間

#### ⑤印刷期限

申請から7日間

※8日目深夜0時以降は印刷できなくなり、手数料も払い戻しされません。注意してください。

#### ⑥サービス利用上の注意事項

#### (1) 厳封が必要な方について

コンビニにて印刷後、厳封が必要な場合は、大学の窓口へ問合せてください。

#### (2) 改姓後の氏名で証明書を発行する場合について

コンビニで発行可能な証明書に記載される名前は「在学時の氏名」となります。 改姓後の氏名での証明書に関しては、大学へお問合せください。

#### (3)対応しているマルチコピー機について

- ■「セブン-イレブン」 富士ゼロックス株式会社の「ネットプリント」に対応したマルチコピー機が設置されています。
- ■「ファミリーマート」「ローソン」
   シャープ株式会社の「ネットワークプリントサービス」に対応したマルチコピー機が設置
   されています。
   ※一部の店舗では、マルチコピー機を利用することができません。

#### (4)対応している決済について

- ■「PayPal」を利用する際は事前に「パーソナルアカウント」の作成が必要です。
- ■「スマートピット」が利用できるコンビニは、「ファミリーマート」「ローソン」です。各店舗の 「マルチメディア端末」を利用して、「申込券」を発行し、レジで支払いとなります。

#### 2 本サービスの利用申請について

初回に本サービスの利用申請が必要です。 利用申請の受付時間は大学ホームページを参照してください。

#### 3 操作を行うにあたっての注意点

#### 動作条件及び動作確認端末

| 分類       | 動作条件及び対応端末 |                                     |  |  |
|----------|------------|-------------------------------------|--|--|
| パソコン     | 利用者        | Chrome<br>FireFox<br>Safari<br>IE11 |  |  |
| スマートフォン等 | 利用者        | iPhone: Safari<br>Android: Chrome   |  |  |

※動作確認端末については、確認結果であり、動作保証をするものではありません。 ※機種やブラウザによっては、正常に表示されない場合があります。

※動作確認は、確認実施時の最新バージョンにて実施しております。

※利用条件に記す動作条件及び動作確認端末以外からもサービスをご利用頂ける可能性はありますが、 NTT西日本が動作保証するものではありません。この場合、画面内容が一部表示できない場合や正確 に動作・表示されない場合があります。

#### 本システムに関するお問合せ

◆NTT西日本 証明書発行サービス コールセンター

| 電話   | 052-265-8397 平日 9:00~17:00<br>06-6809-4327 上記時間帯外の平日・土日祝 |
|------|----------------------------------------------------------|
| 受付時間 | 24時間                                                     |

#### 4 操作の流れと所要時間の目安

証明書発行サービスを利用して証明書を取得するまでの流れと、各操作にかかる時間の目安は 以下のとおりです。

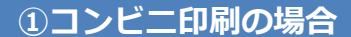

※詳細な手順は、本マニュアルの 1 章以降を確認してください。

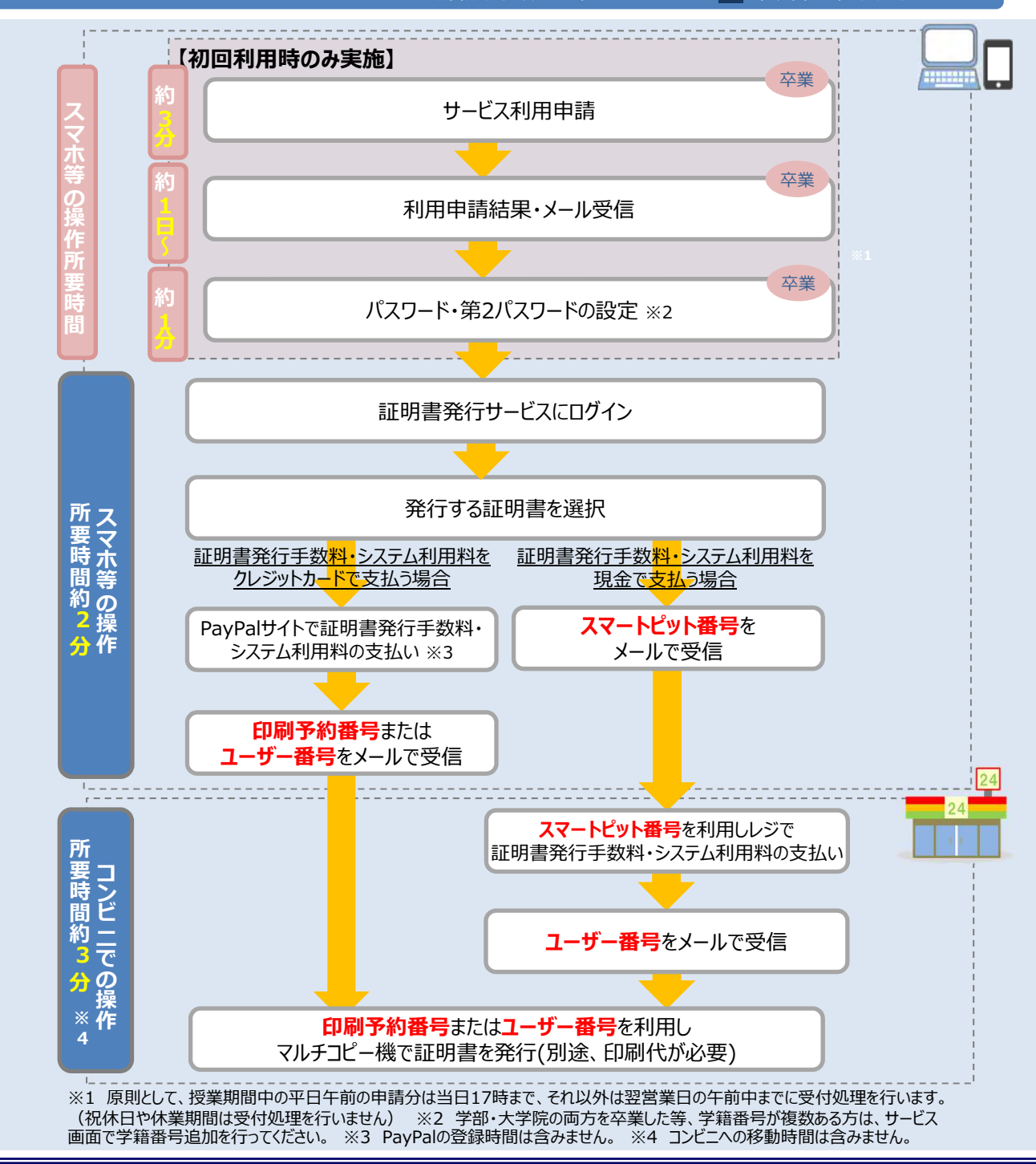

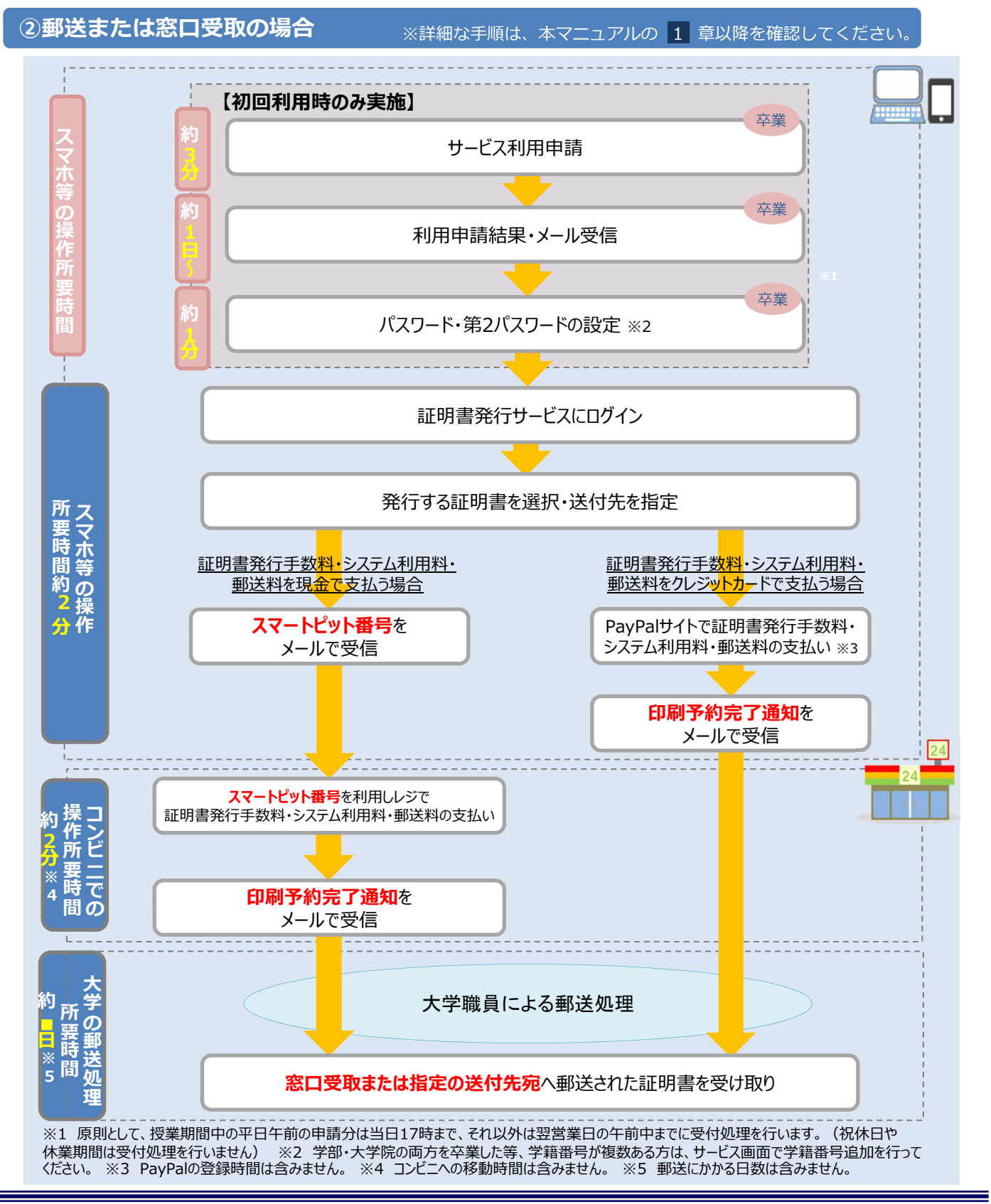

※「画面イメージ」はサンプル画像です。操作は実際の画面に従ってください。

#### 1.1 新規の申請方法

(a) コンビニでの印刷の場合

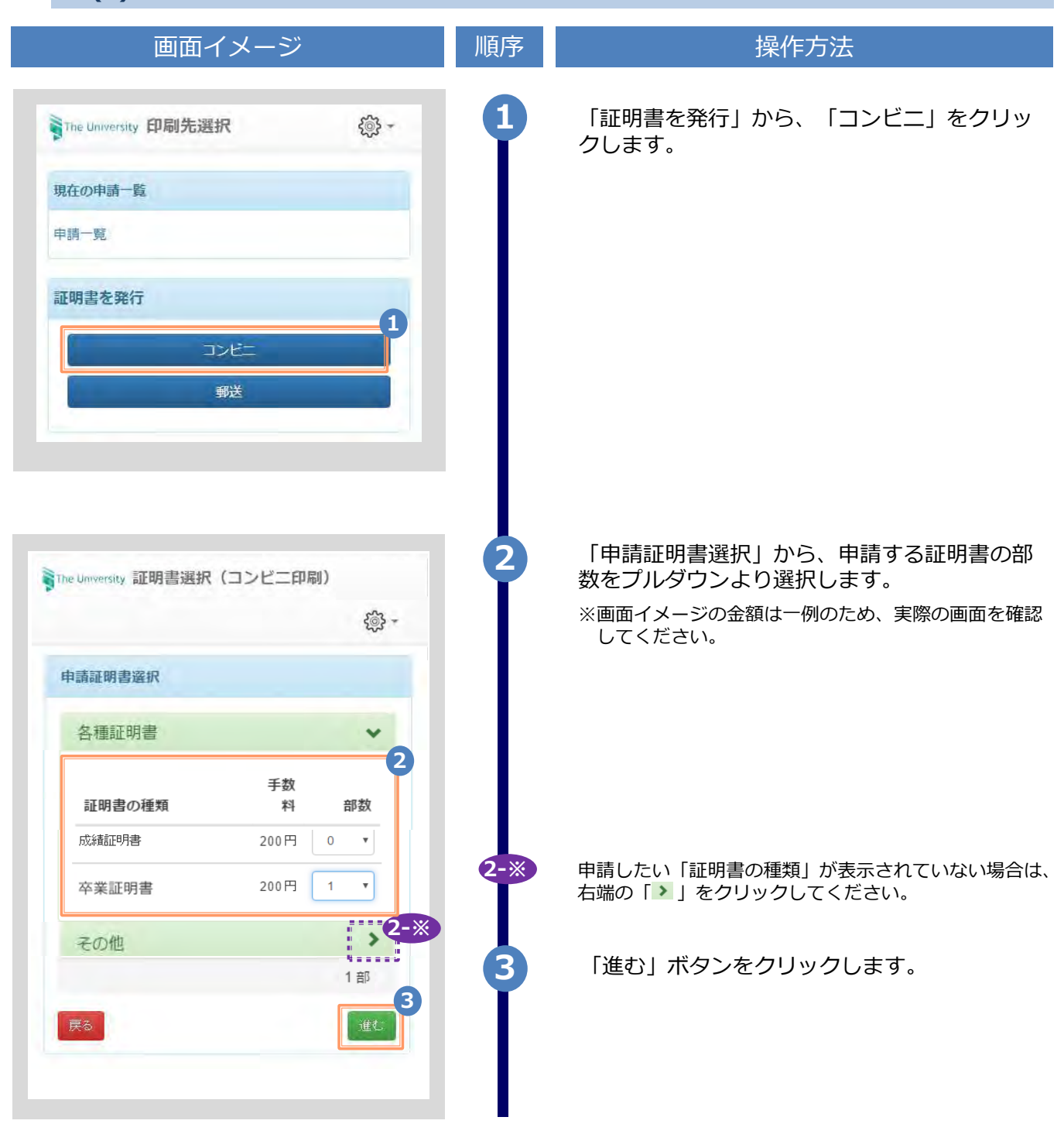

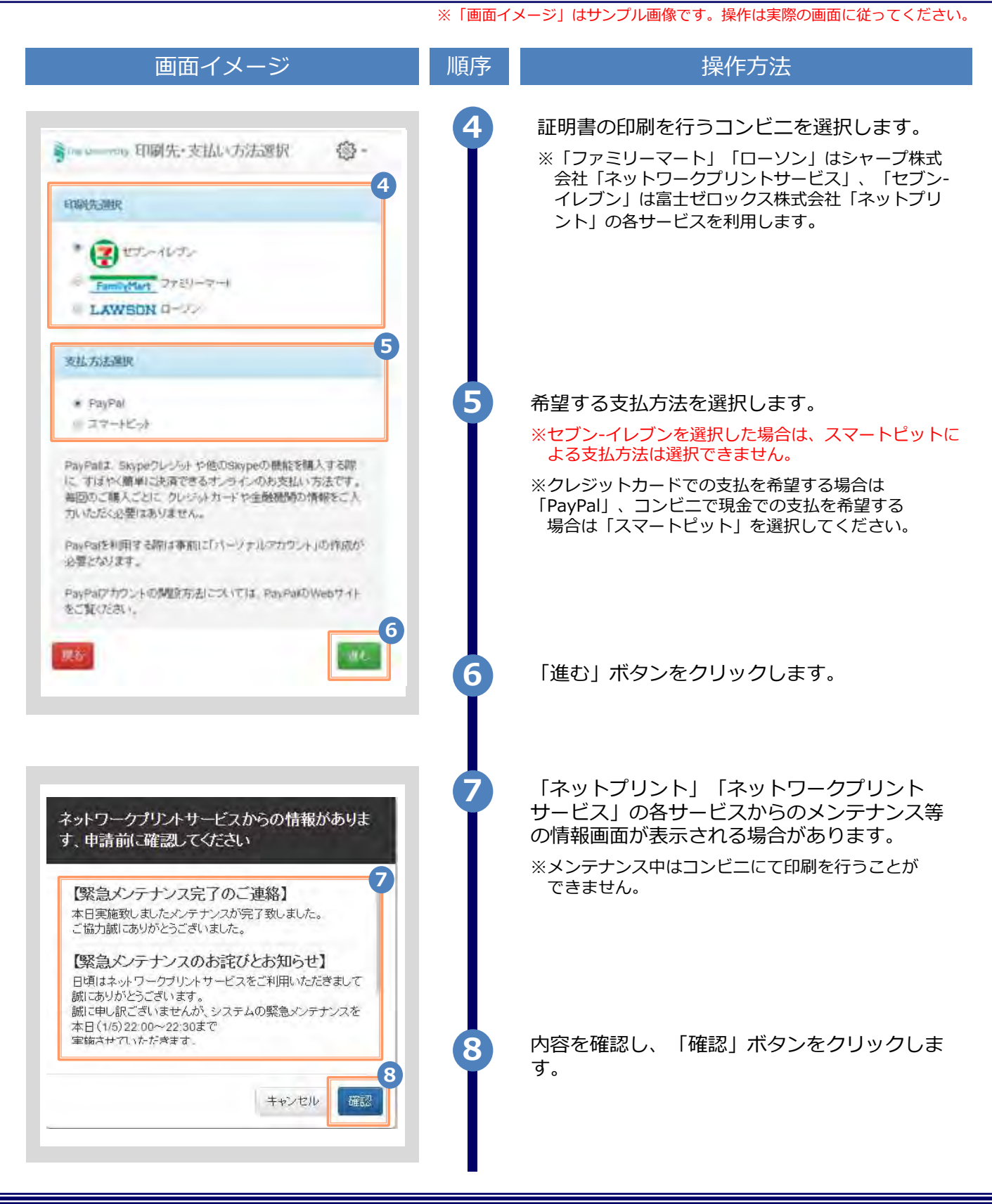

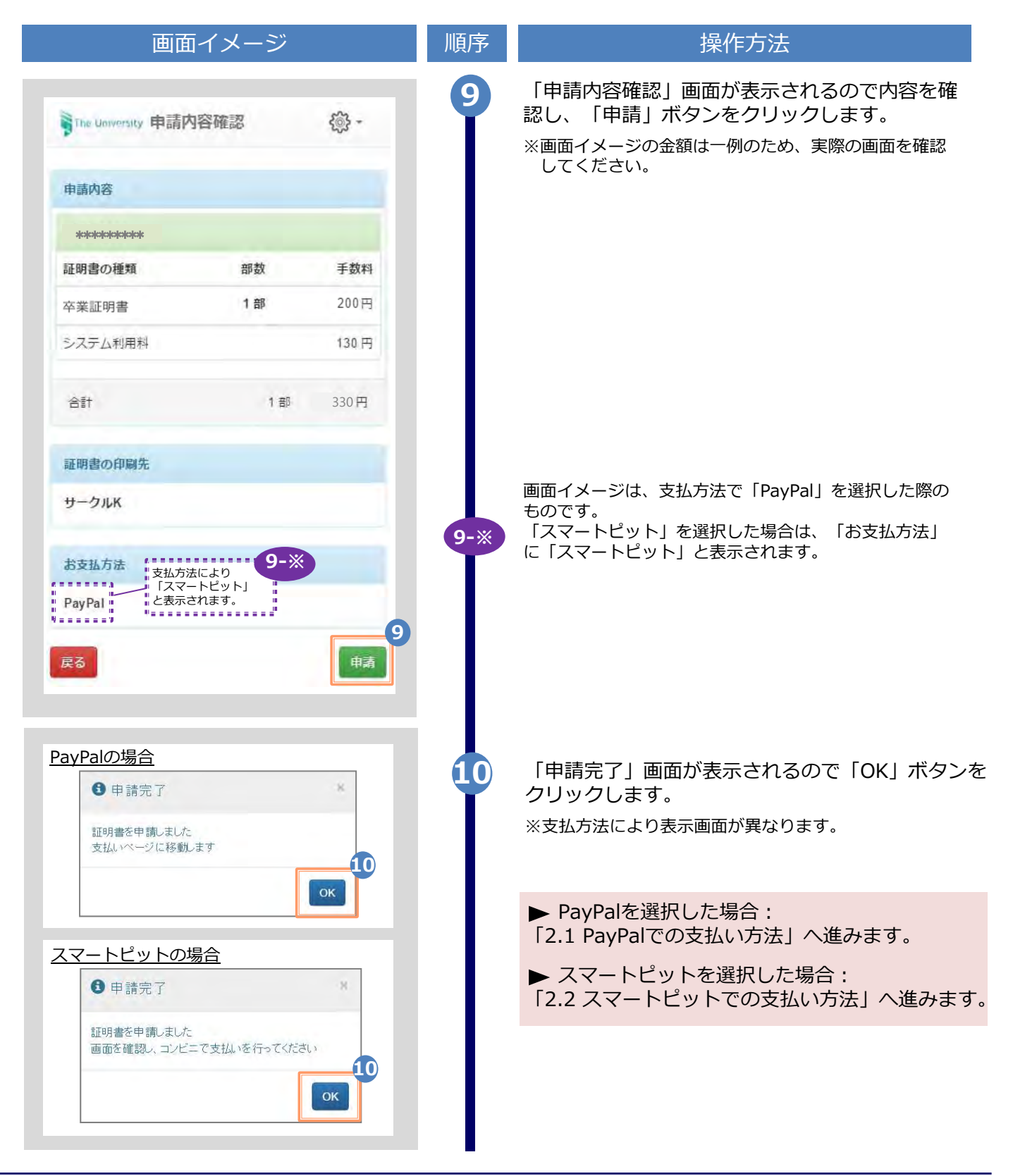

※「画面イメージ」はサンプル画像です。操作は実際の画面に従ってください。

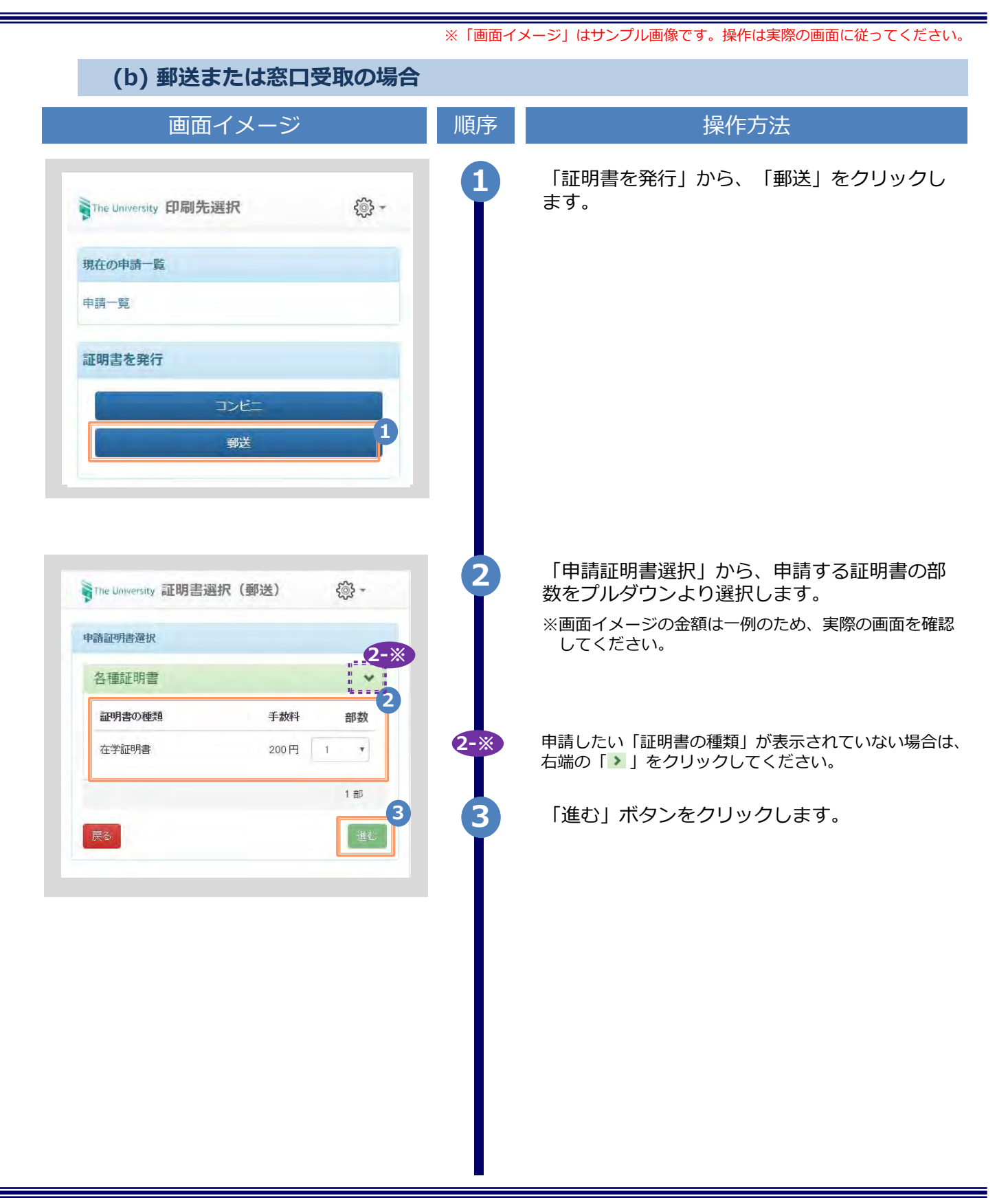

|                                | 4 郵送先の情報を入力します。                                             |
|--------------------------------|-------------------------------------------------------------|
| The University 郵送无人力 《於 -      | ※入力項目は利用環境により異なります。<br>※赤字の項目は入力必須です。                       |
| <sup>多达尤任州</sup>               | <ul> <li>送付先カテゴリ</li> <li>(必須)</li> </ul>                   |
| 送付先力テゴリ                        | 送付先のカテゴリを選択します。<br>国内/国外、地域等                                |
| <b>9便番号</b><br>100-0001        | <ul> <li>※窓口受取の場合は窓口受取を選択してくた</li> <li>▶ 住所 (必須)</li> </ul> |
|                                | 送付先住所を入力します。<br>※マンション名等は省略せずに入力してくた                        |
| 東京都十代田区十代田11日1音地               |                                                             |
|                                |                                                             |
|                                | 送付先の宛名を入力します。                                               |
| 山田 太郎                          | ▶ 電話番号                                                      |
| 話番号                            | 送付先の電話番号を入力します。                                             |
|                                | 5 緊急連絡先を入力します。                                              |
| (款連絡先<br>(款連絡先)                | ※入力項目は利用環境により異なります。<br>※赤字の項目は入力必須です。                       |
| 券帯電話番号等、連絡がつく電話番号をご記入ください。<br> | ▶ 緊急連絡先 (必須)                                                |
| 送オプション                         | 携帯電話番号等の連絡のつきやすい電話番号<br>ます。                                 |
| <b>街</b><br>希望する               | 6 郵送オプションを入力します。                                            |
| <u>載考</u>                      | ※入力項目は利用環境により異なります。<br>※赤字の項目は入力必須です。                       |
|                                | ▶ 厳封                                                        |
| 1                              | 「厳封」希望の有無を選択します。<br>※「複数厳封希望」等は下部の「備考」へ<br>ください。            |
| <b>₹</b> る <b>進</b> む          |                                                             |
| 戻る                             | 7 「進む」ボタンをクリックします。                                          |

| 画面                                                            | <b>ゴイメージ</b>                                            |                           | 順序 | 操作方法                                                                          |
|---------------------------------------------------------------|---------------------------------------------------------|---------------------------|----|-------------------------------------------------------------------------------|
| The University お支払                                            | い方法選択                                                   | ې<br>چې -                 | 8  | 希望する支払方法を選択します。<br>※スマートピットを選択した場合は、コンビニでの                                    |
| お支払い方法選択                                                      |                                                         | 8                         |    | こなります。<br>※クレジットカードでの支払を希望する場合は                                               |
| ● PayPal<br>◎ スマートピット                                         |                                                         |                           |    | 「PayPal」、コンビニで現金での支払を希望する<br>場合は「スマートピット」を選択してください。                           |
| PayPalは、Skypeクレジ<br>る際に、すばやく簡単に<br>方法です。毎回のご購入<br>機関の情報をご入力いた | シットや他のSkypeの機<br>決済できるオンライン<br>ごとに、クレジット力<br>だく必要はありません | 能を購入す<br>いのお支払い<br>ロードや金融 |    |                                                                               |
| PayPalを利用する際は事<br>作成が必要となります。                                 | 『前に「パーソナルアオ                                             | カウント」の                    |    |                                                                               |
| PayPalアカウントの開設<br>イトをご覧ください。                                  | 没方法については、Pay                                            | /PalのWebサ                 | 9  | 「進む」 ボタンをクリックします。                                                             |
| 定る                                                            |                                                         | 9<br>(##)                 |    |                                                                               |
|                                                               |                                                         |                           |    |                                                                               |
| The University 申請内                                            | 容確認                                                     | - tij                     | 10 | 「申請内容確認」画面が表示されるので内容認し、「申請」ボタンをクリックします。<br>※画面イメージの金額は一例のため、実際の画面を<br>してください。 |
|                                                               |                                                         |                           |    |                                                                               |
| 証明書の種類                                                        | 部数                                                      | 手数料                       |    |                                                                               |
| 在学証明書                                                         | 1部                                                      | 300 円                     |    |                                                                               |
| 郵送料                                                           |                                                         | 82 円                      |    |                                                                               |
| システム利用手数料                                                     |                                                         | 150 円                     |    |                                                                               |
| Alt                                                           | 1 部                                                     | 532 円                     |    |                                                                               |
|                                                               |                                                         |                           |    |                                                                               |

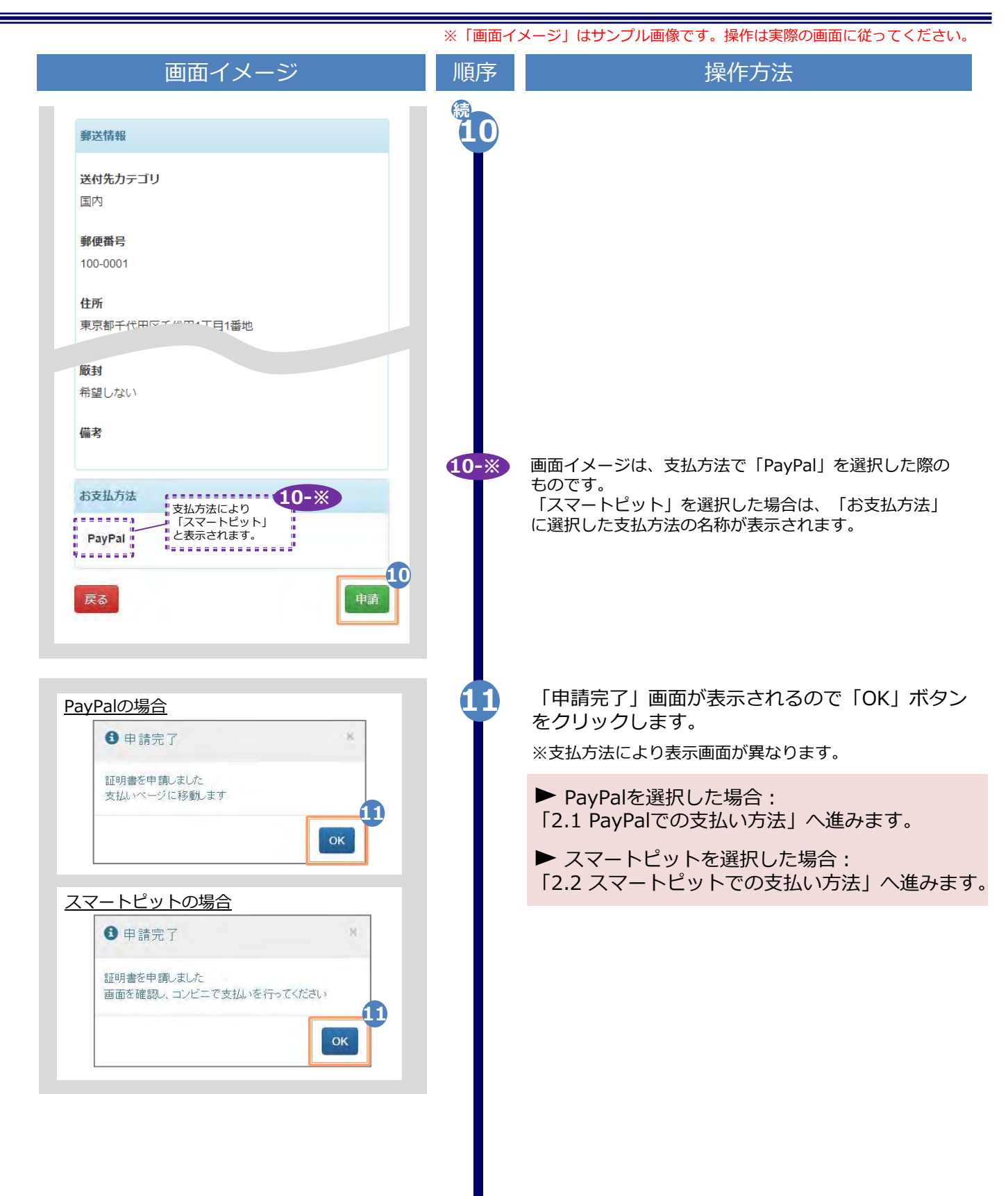

※「画面イメージ」はサンプル画像です。操作は実際の画面に従ってください。

#### 1.2 申請状況の確認方法

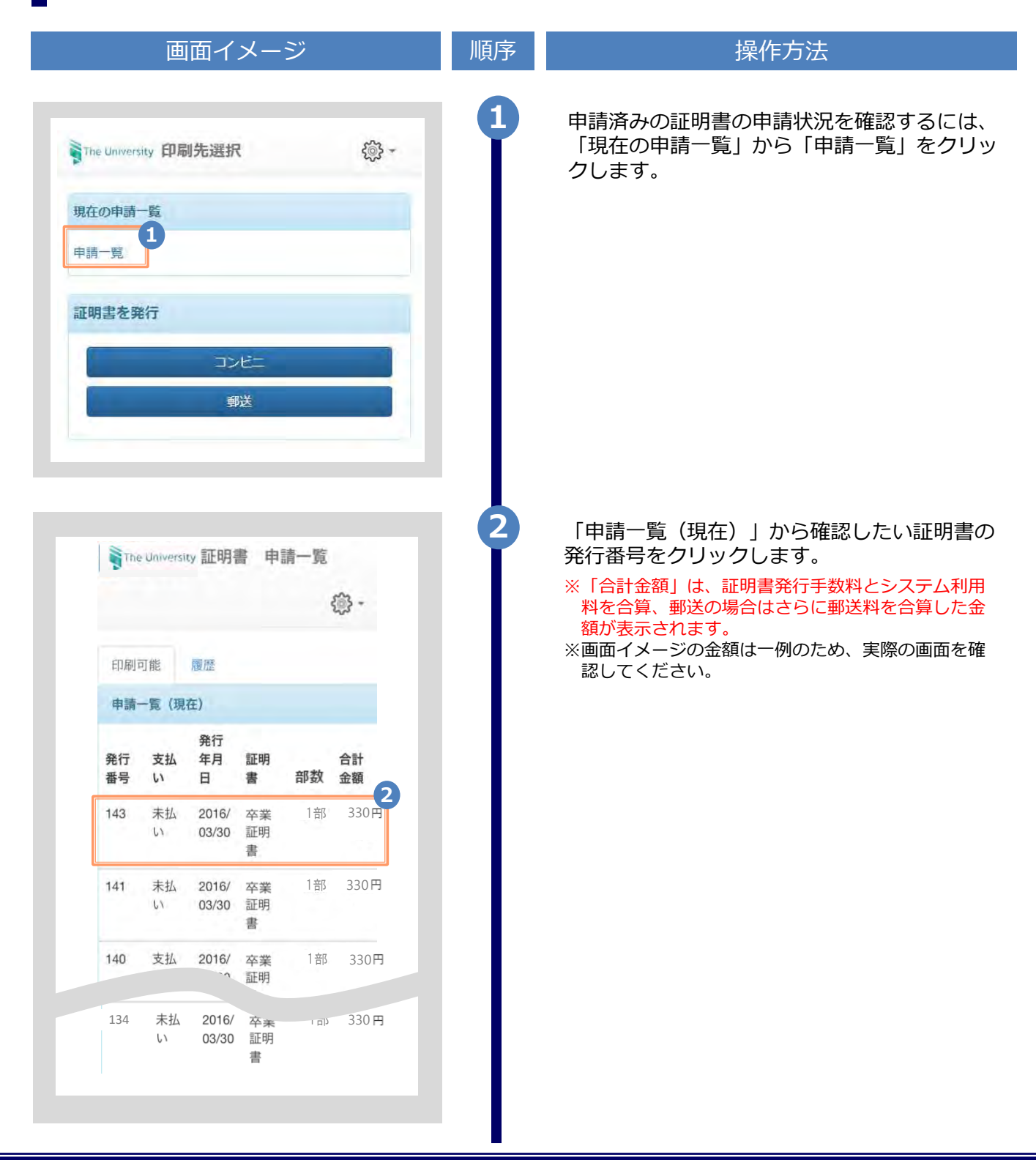

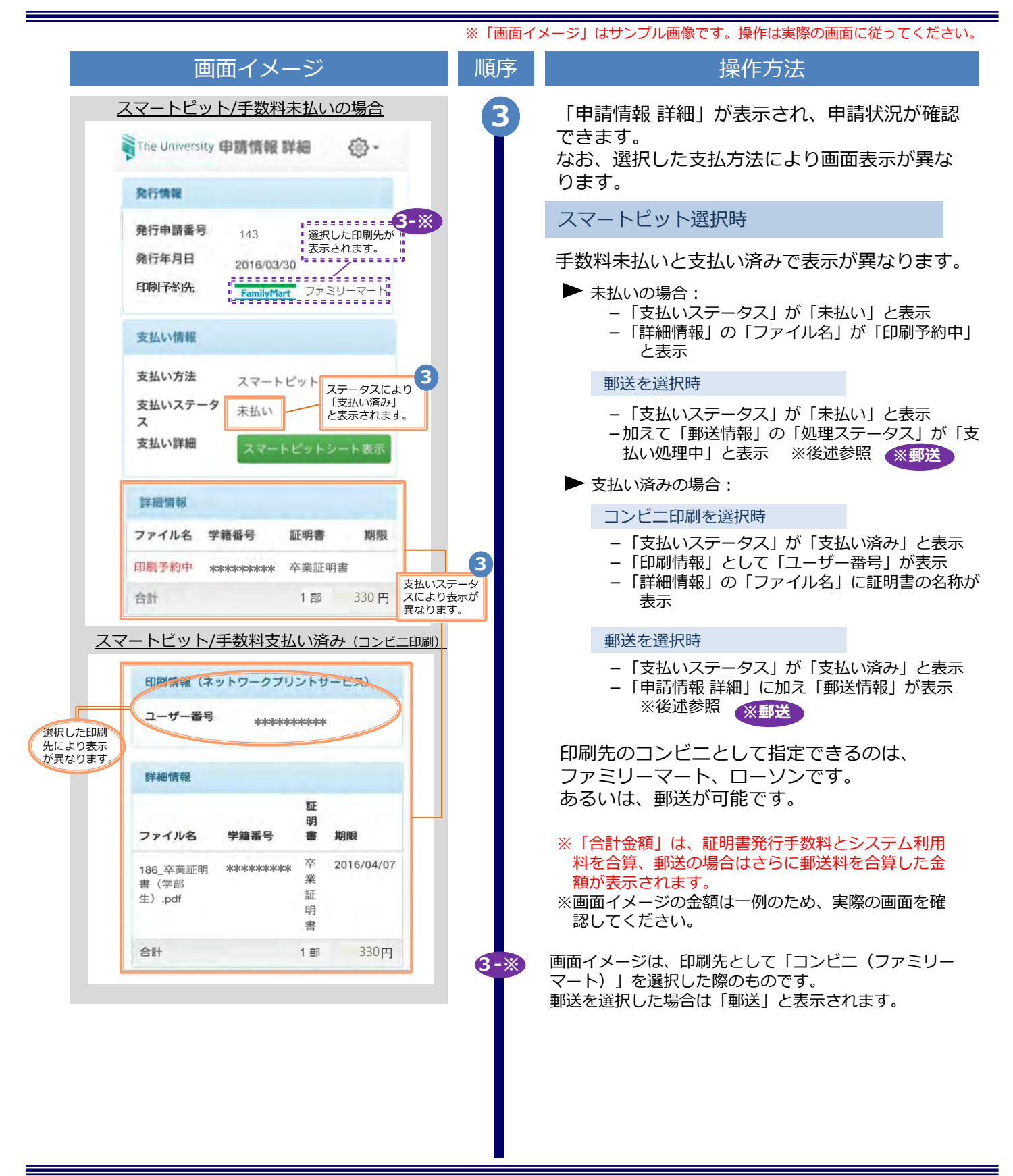

![](_page_17_Figure_1.jpeg)

![](_page_18_Figure_1.jpeg)

※「画面イメージ」はサンプル画像です。操作は実際の画面に従ってください。

#### 2.1 PayPalでの支払い方法

#### 2.1.1 PayPalでの支払い

|                                                                                                    | 順序 | 操作方法                                                                                                    |
|----------------------------------------------------------------------------------------------------|----|----------------------------------------------------------------------------------------------------|
| マ 合計: ¥330 JPY ■     マ 合計: ¥330 JPY ■     アayPal ■     マ ールアドレスとパスワードでログイン: 1     メール     マール     マ ール     マ ール     マ ール     マ ール     マ ール     マ ール     マ ール     マ ー     マ ー     マ     マ ー     マ ー     マ ー     マ     マ ー     マ ー     マ     マ |    | PayPalでの支払いを選択した場合、PayPalのサ<br>イトが表示されるので、「メールアドレス」お<br>よび「パスワード」を入力します。<br>※アカウントを作成されていない方は、「PayPal<br>アカウントの作成」をクリックし、アカウントを作成<br>してください。<br>※画面イメージの金額は一例のため、実際の画面を確認<br>してください。 |
| ログイン     2       PayPal アカウントをお持ちでない場合       PayPal アカウントの作成                                                                                                    | 2  | 「ログイン」ボタンをクリックします。                                                                                                    |
| ログインに問題がある場合                                                                                                    | 3  | 支払い方法が表示されるので、「続行」ボタン<br>をクリックします。                                                                                                    |
| 쿠 合計: ¥330 JPY 💽                                                                                                    |    | ※クリック後、支払いが確定します。                                                                                                    |
| Day Day A                                                                                                    |    |                                                                                                    |
| PayPal ▲     i支払い方法:     マ     i大法・     i大法・       |    |                                                                                                    |
| PayPal ▲     ホ支払い方法:         ・         ・         ・                                                                                                    |    |                                                                                                    |

![](_page_20_Figure_1.jpeg)

![](_page_21_Figure_1.jpeg)

※「画面イメージ」はサンプル画像です。操作は実際の画面に従ってください。

#### 2.1.2 印刷情報のメール通知

![](_page_22_Figure_3.jpeg)

※「画面イメージ」はサンプル画像です。操作は実際の画面に従ってください。

### 2.2 スマートピットでの支払い方法

2.2.1 スマートピット番号のメール通知

![](_page_23_Figure_4.jpeg)

2

「スマートピットシート」が表示されたことを 確認し、「印刷」ボタンをクリックします。

▶ 「2.2.3 コンビニでの支払い方法」へ進みます。

Copyright © 2020 NIPPON TELEGRAPH AND TELEPHONE WEST CORPORATION All Rights Reserved.

4400

スマートビットシート

> 13.48 1.001 13.84 00001 11000

Ta-5407-9301

------

1000

ALS SULLAND

-----

![](_page_24_Figure_0.jpeg)

※「画面イメージ」はサンプル画像です。操作は実際の画面に従ってください。

![](_page_25_Figure_2.jpeg)

![](_page_26_Picture_0.jpeg)

![](_page_26_Figure_1.jpeg)

![](_page_27_Picture_0.jpeg)

![](_page_27_Figure_1.jpeg)

# 3 各種証明書の印刷

※「画面イメージ」はサンプル画像です。操作は実際の画面に従ってください。

#### 3.1 コンビニでの印刷方法

※選択したコンビニを忘れた場合は ▶ 「5.4 印刷指定先の確認方法」を参照してください。

![](_page_28_Picture_4.jpeg)

# 3 各種証明書の印刷

![](_page_29_Picture_1.jpeg)

※「画面イメージ」はサンプル画像です。操作は実際の画面に従ってください。

![](_page_30_Figure_2.jpeg)

# 3 各種証明書の印刷

![](_page_31_Picture_1.jpeg)

# 3 各種証明書の印刷

※「画面イメージ」はサンプル画像です。操作は実際の画面に従ってください。

### **3.2 郵送の確認方法**

# 3.2.1 処理ステータスの確認

|                                                                                                    | · · · · · · · · · · · · · · · · · · · | 順序 | 操作方法                                                                                                    |
|----------------------------------------------------------------------------------------------------|---------------------------------------|----|----------------------------------------------------------------------------------------------------|
| The University 印刷先選択                                                                                                    | <b>₹</b> ©}} +                        | 1  | 証明書発行サービスにログインし、「現在の申<br>請一覧」から「申請一覧」をクリックします。                                                                             |
| D申請一覧<br>-覧                                                                                                    |                                       |    |                                                                                                    |
| 書を発行                                                                                                    |                                       |    |                                                                                                    |
| コンビニ<br>郵送                                                                                                    |                                       |    |                                                                                                    |
| The University 証明書 申請一覧                                                                                                    | <u>ي</u> -                            | 2  | 「申請一覧(現在)」から確認したい証明書の<br>発行番号をクリックします。                                                                                     |
| 印刷可能 履歴                                                                                                    |                                       |    | ※「申請一覧(現在)」に表示されている申請<br>については、大学にて処理中のものとなります。                                                                            |
| <ul> <li>喇可能 履歴</li> <li>青一覧(現在)</li> <li>行番 発行年</li> <li>支払い 月日 証明書</li> </ul>                                                            | 合計金                                   |    | ※「申請一覧(現在)」に表示されている申請<br>については、大学にて処理中のものとなります。                                                                            |
| <ul> <li>副可能 履歴</li> <li>一覧(現在)</li> <li></li></ul>                                                                                        | 合計金<br>部数 顏 2<br>1 部 100 円            |    | ※「申請一覧(現在)」に表示されている申請<br>については、大学にて処理中のものとなります。                                                                            |
| 「可能 履歴<br>一覧 (現在) 番 発行年<br>支払い 月日 証明書 第<br>支払完 2017/0 成績証<br>了 8/03 明書                                                                     | 合計金<br>部数 額 2<br>1 部 100 円            |    | ※「申請一覧(現在)」に表示されている申請<br>については、大学にて処理中のものとなります。                                                                            |
| 刷可能 履歴<br>予覧 (現在)<br>予査 発行年<br>支払い 月日 証明書<br>う 支払完 2017/0 成績証<br>了 8/03 明書<br>3<br>3                                                       | 合計金<br>部数 額 2<br>1部 100円              | 3  | ※「申請一覧(現在)」に表示されている申請<br>については、大学にて処理中のものとなります。<br>「郵送情報」の「処理ステータス」を確認しま<br>す。                                             |
| <ul> <li>副可能 履歴</li> <li>一覧(現在)</li> <li>番 交払い 月日 証明書</li> <li>支払完 2017/0 成績証<br/>了 8/03 明書</li> <li>情報</li> <li>ステータス<br/>依頼完了</li> </ul> | 合計金<br>部数 顏 2<br>1 部 100 円            | 3  | ※「申請一覧(現在)」に表示されている申請<br>については、大学にて処理中のものとなります。 「郵送情報」の「処理ステータス」を確認します。 「郵送依頼完了」と表示されます。 ※大学にて処理中となりますので、処理が完了するまでお待ちください。 |

※「画面イメージ」はサンプル画像です。操作は実際の画面に従ってください。

![](_page_33_Picture_2.jpeg)

![](_page_34_Figure_0.jpeg)

# 3 各種証明書の印刷

|                                                                                                    | ※「画面イ | メージ」はサンプル画像です。操作は実際の画面に従ってください。                                                                                                    |
|----------------------------------------------------------------------------------------------------|-------|----------------------------------------------------------------------------------------------------|
| 画面イメージ                                                                                                    | 順序    | 操作方法                                                                                                    |
| Perinku 中語情報 詳細   免行情報   発行律願書 143   発行年月目 2016/03/30   日時子弥子 ())   文払い方法 PayPal   支払い方法 PayPal   支払い方子 支払い済み   ア ())   方町 ())   竹明子約骨子 ())   竹明子約骨子 ())   竹明子約骨子 ())   竹明子約骨子 ())   竹明子約骨子 ())   「新田香子 ())   ()) ())   ()) ())   ()) ())   ()) ())   ()) ())   ()) ())   ()) ())   ()) ())   ()) ())   ()) ())   ()) ())   ()) ())   ()) ())   ()) ())   ()) ())   ()) ())   ()) ())   ()) ())   ()) ())   ()) ())   ()) ())   ()) ())   ()) ())   ()) ())   ()) ())   ()) ())   ()) ())   ()) ())   ()) ())   ()) ())   ()) ())   ()) ())   ()) ())   ()) ())   ()) ())   ()) ())   ()) ())   ()) ()) <t< th=""><th>3</th><th>「申請情報 詳細」画面が表示され、「詳細情<br/>報」から「印刷予約番号」が確認できます。<br/>※印刷予約番号は、印刷先のコンビニとして<br/>セブン-イレブンを選択した場合に表示されます。<br/>※PayPalにて支払いが完了していない場合、「印刷予約<br/>番号」は表示されません。</th></t<> | 3     | 「申請情報 詳細」画面が表示され、「詳細情<br>報」から「印刷予約番号」が確認できます。<br>※印刷予約番号は、印刷先のコンビニとして<br>セブン-イレブンを選択した場合に表示されます。<br>※PayPalにて支払いが完了していない場合、「印刷予約<br>番号」は表示されません。 |
| (b) メールからの確認                                                                                                    |       |                                                                                                    |
| 画面イメージ                                                                                                    | 順序    | 操作方法                                                                                                    |
| <u>メール文面</u><br>印刷予約が完了しました。<br>発行申請番号は 143 です。<br>証明書の印刷には以下の印刷予約番号が必要に<br>なりますので、大切に保管し、印刷時には必ず<br>持参して下さい。<br>発行期限は、申請から7日間となります。<br>【セブン-イレブン】<br>1<br>印刷予約番号:********<br>卒業証明書 2016年4月6日迄                                                                                                    |       | 印刷先に「コンビニ(セブン-イレブン)」を選<br>択し、PayPalでの支払い処理が完了すると、印刷<br>に必要な「印刷予約番号」がメールにて通知され<br>ます。<br>※コンビニでの印刷に必要な情報となるので、メール本<br>文等により、大切に保管してください。          |
※「画面イメージ」はサンプル画像です。操作は実際の画面に従ってください。

### 3.3.2 ユーザー番号の確認

※印刷先にファミリーマート、ローソン選択時

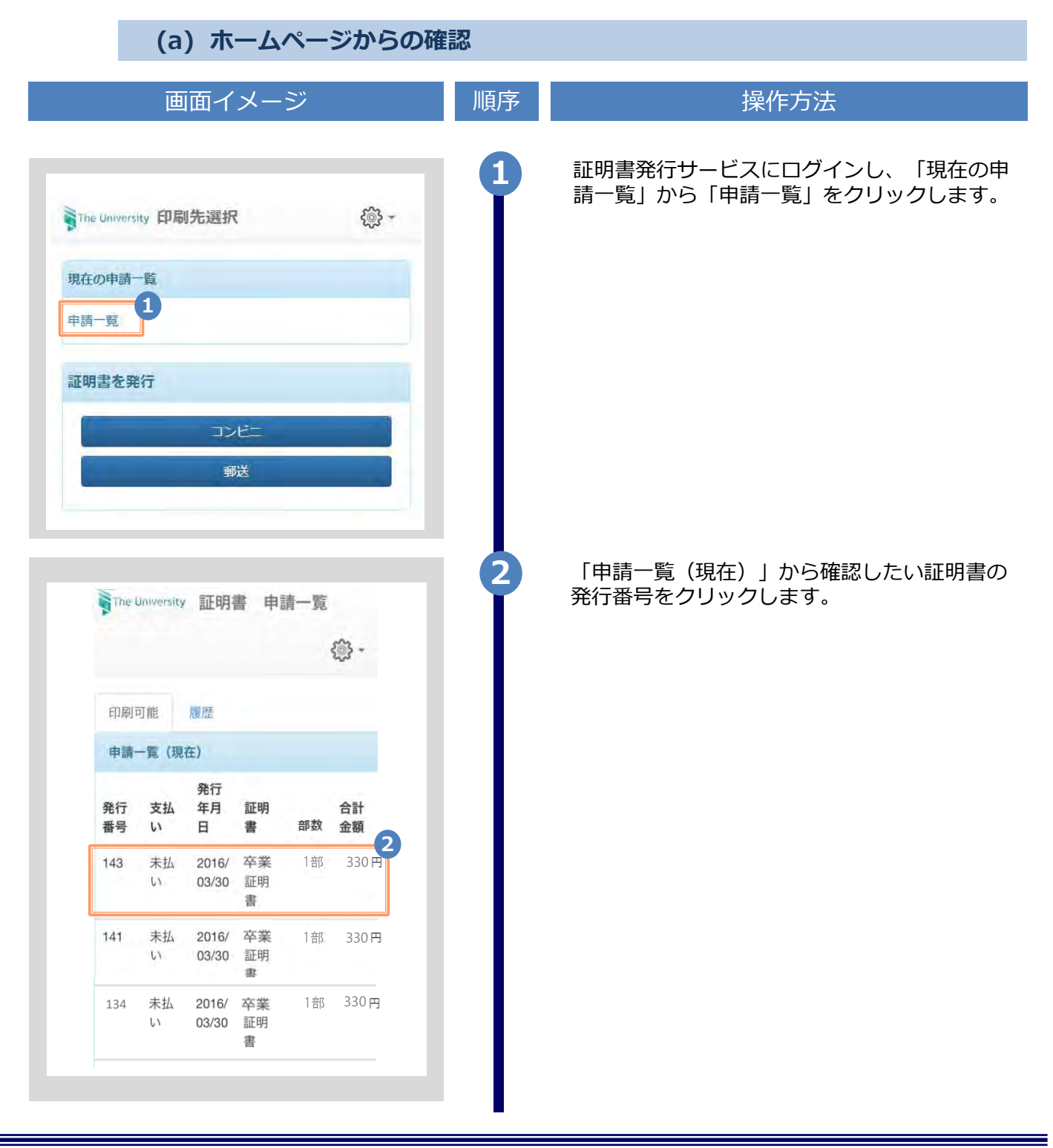

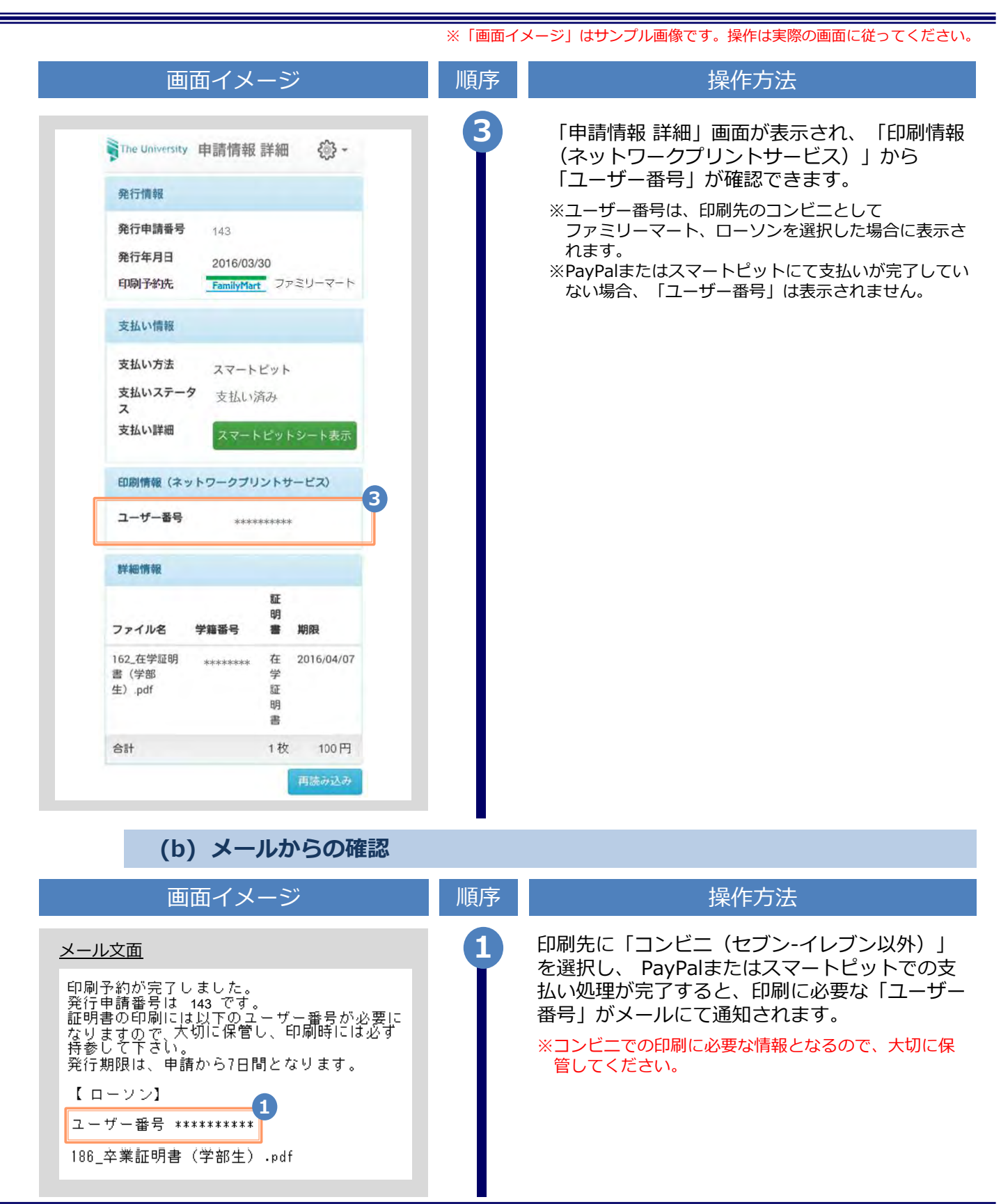

※「画面イメージ」はサンプル画像です。操作は実際の画面に従ってください。

#### 印刷指定先の確認方法 3.4 (a) ホームページからの確認 操作方法 画面イメージ 順序 証明書発行サービスにログインし、「現在の申 請一覧」から「申請一覧」をクリックします。 The University 印刷先選択 <i>- 現在の申請一覧 1 申請一覧 証明書を発行 コンビ 郵送 「申請一覧(現在)」から確認したい証明書の 発行番号をクリックします。 The University 証明書 申請一覧 <i>- 印刷可能 履歴 申請一覧(現在) 合計金 発行番 発行年 号 支払い 月日 証明書 部数 額 支払完 2017/0 成績証 171 1部 24円 7 8/08 明書 支払完 2017/0 成績証 1部 100 円 170 T 8/08 明書 支払完 2017/0 成績証 1部 100 円 169 7 8/08 明書 2 支払完 2017/0 成績証 1部 100 円 168 7 8/08 明書 戻る

|                                                                                                    | *                        | ※「画面イメージ」はサンプル画像です。操作は実際の画面に従ってください。                                                                                                    |
|----------------------------------------------------------------------------------------------------|--------------------------|----------------------------------------------------------------------------------------------------|
| 画面イメージ                                                                                                    |                          | 順序       操作方法                                                                                                    |
| The University 申請情報 詳細 ŵ ・                                                                                                    |                          | 3 「申請情報 詳細」画面が表示されます。<br>「印刷予約先」に選択した印刷先が表示されるので、確認します。                                                                                                    |
| 充行中請番号 168                                                                                                    |                          | 「コンビニで印刷」を選択時:                                                                                                    |
| 発行年月日         2017/08/08           印刷予約先         マブン・イレブン                                                                                                    | 3                        | 選択したコンヒー石が表示                                                                                                    |
| 支払い標識                                                                                                    |                          | 「郵送」と表示                                                                                                    |
| 支払い市報<br>支払い方法 PayPal                                                                                                    |                          |                                                                                                    |
| 支払いステータス 支払い済み                                                                                                    |                          |                                                                                                    |
| イイ 詳細情報                                                                                                    |                          |                                                                                                    |
| の<br>場<br>名<br>**********************************                                                                                                    |                          |                                                                                                    |
| ビジョーザー番号     *********       ユーザー番号     *********       ジンマイル名     学籍番号     証明書     期限       185_成績証明     *********     成績証明     2017/08/10       書     白計     1部       郵送店報     処理ステータス       郵送依規完了 | 3<br>印刷先によ<br>表示が<br>ます。 | <ul> <li>3-※ 以下の方法でも確認することが可能です。</li> <li>セブン-イレブンの場合:<br/>「詳細情報」に「印刷予約番号(8桁)」が表示</li> <li>ファミリーマート、ローソンの場合:<br/>「印刷情報(ネットワークプリントサービ<br/>て)」に「コーザー番号(10板)」が表示</li> </ul> |
|                                                                                                    |                          | 郵送の場合 :<br>「郵送情報」に「処理ステータス」が表示                                                                                                    |
|                                                                                                    |                          |                                                                                                    |
|                                                                                                    |                          |                                                                                                    |

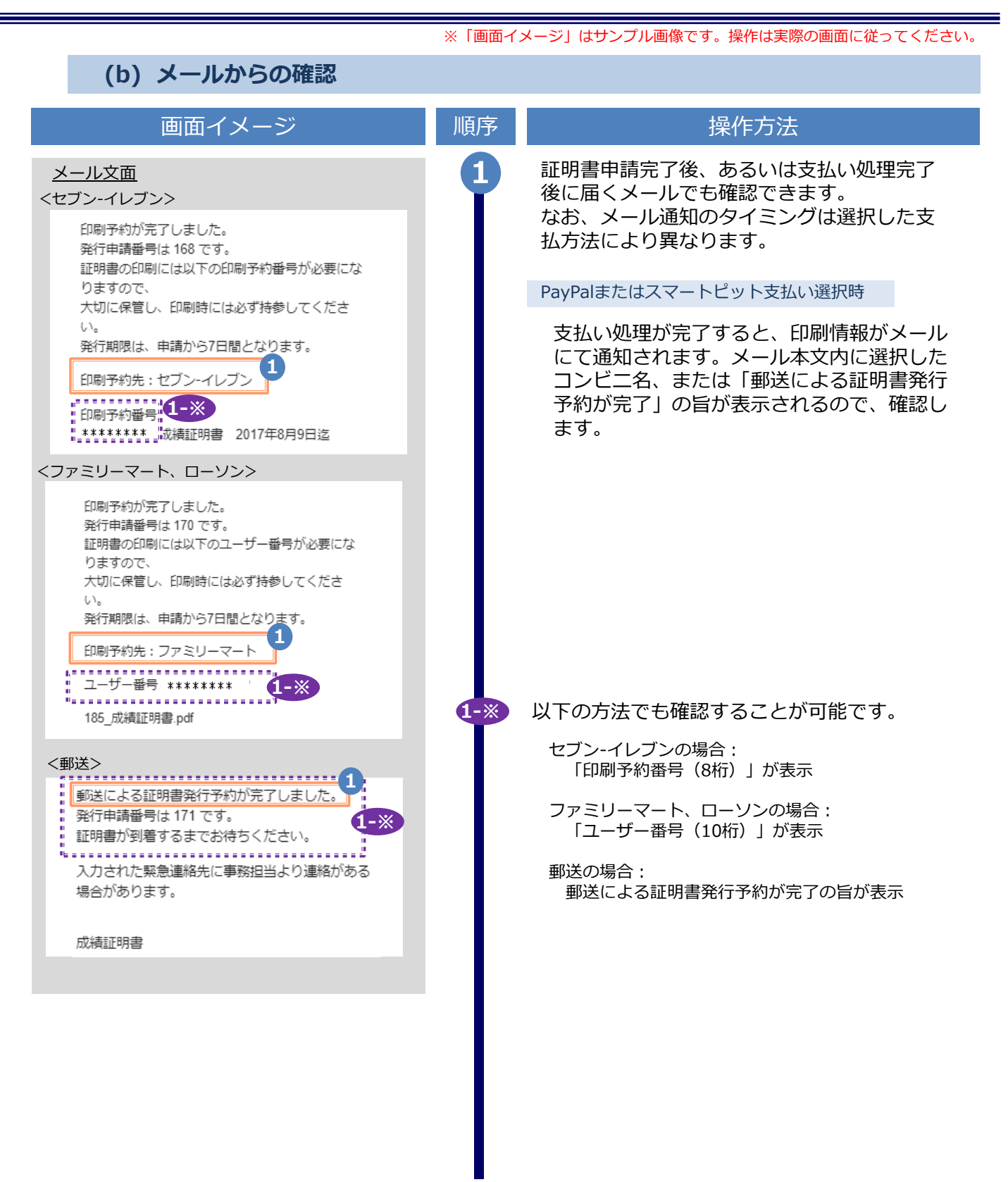

### 1 What is the Certificate Issuance Service?

The Certificate Issuance Service is the service that enables you to apply for certificates issued by the university and pay for them online and print them using multifunctional copy machines or other printers installed in convenience stores (hereinafter referred to as "CVS") across the country.

#### (i) Available CVS

The Seven-Eleven, FamilyMart, and Lawson stores with a multifunctional copy machine installed in Japan.

\*The operation is unavailable at overseas stores.

#### (ii) Available method for paying fees

- For credit card payment: PayPal (A PayPal account needs to be registered in advance.)
- For payment by cash: Cash receipt service at a CVS (Smart Pit)

#### (iii) Service hours

24 hours, 365 days

\*Excluding the time period for maintenance, including the commercial services and the suspension period determined by the university.

## (vi) Payment due period (When selecting Smart Pit or transportation IC card payment)

Seven days from the application date

#### (vii) Printing due period

Seven days from the application date

\*After midnight on the eighth day, printing is unavailable, and the fees are NOT refundable. Please be careful about that.

#### (viii) Notes on using the service

#### (1) For those who need the certificate sealed up

After printing the certificate at a CVS, if you need it sealed up, check with the contact at the university.

#### (2) When issuing a certificate with the family name that has been changed

A certificate that can be issued at a CVS is printed showing the name when in school. For issuing a certificate with the changed family name on it, contact the university.

#### (3) Supported multifunctional copy machine

Seven-Eleven

A multifunctional copy machine supporting Net Print of Fuji Xerox. Co., Ltd., is installed.

■ FamilyMart, Lawson

A multifunctional copy machine supporting the Network Print Service of Sharp Corporation is installed.

\*The multifunctional copy machine is unavailable at some stores.

#### (4) About available payment methods

■ When using PayPal, a personal account needs to be created in advance.

■ Smart Pit is available at FamilyMart and Lawson. You can use the multimedia terminal installed in each store to issue a reply coupon and make a payment with it at the cashier.

### **2** Application for Using This Service

When using this service for the first time, you need to apply to use it. For the reception hours for application for the use of it, see the home page of the university.

### **3 Notes on Operation**

#### System Requirements and Operation Confirmation Terminals

| Classification   | System requirements and supported terminals |                                     |  |
|------------------|---------------------------------------------|-------------------------------------|--|
| PC               | User                                        | Chrome<br>FireFox<br>Safari<br>IE11 |  |
| Smartphone, etc. | User                                        | iPhone: Safari<br>Android: Chrome   |  |

\*The operation confirmation terminals have been determined as a result of checking and do not guarantee proper operation.

\*The images may not be properly displayed depending on the model or browser.

\*The operation was confirmed with the latest version as of the date when it was performed. \*The service may be available from a terminal that does not meet the system requirements described in the terms of use or other than the operation confirmation terminals, but NTT West does not guarantee proper operation with such a terminal. Some of the screens may not be displayed or work correctly.

#### Inquiry about the System

♦NTT West Call Center for Certificate Issuance Service

| Phone              | 052-265-8397<br>06-6809-4327<br>holidays | 9:00 a.m. to 5:00 p.m. Weekdays<br>Other than the above on weekdays, weekends, and |
|--------------------|------------------------------------------|------------------------------------------------------------------------------------|
| Reception<br>hours | 24 hours                                 |                                                                                    |

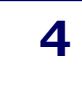

### Operation Flow and Standard Operation Time

The following shows the flow for acquiring a certificate using the certificate issuance service and the standard time to be taken for each operation.

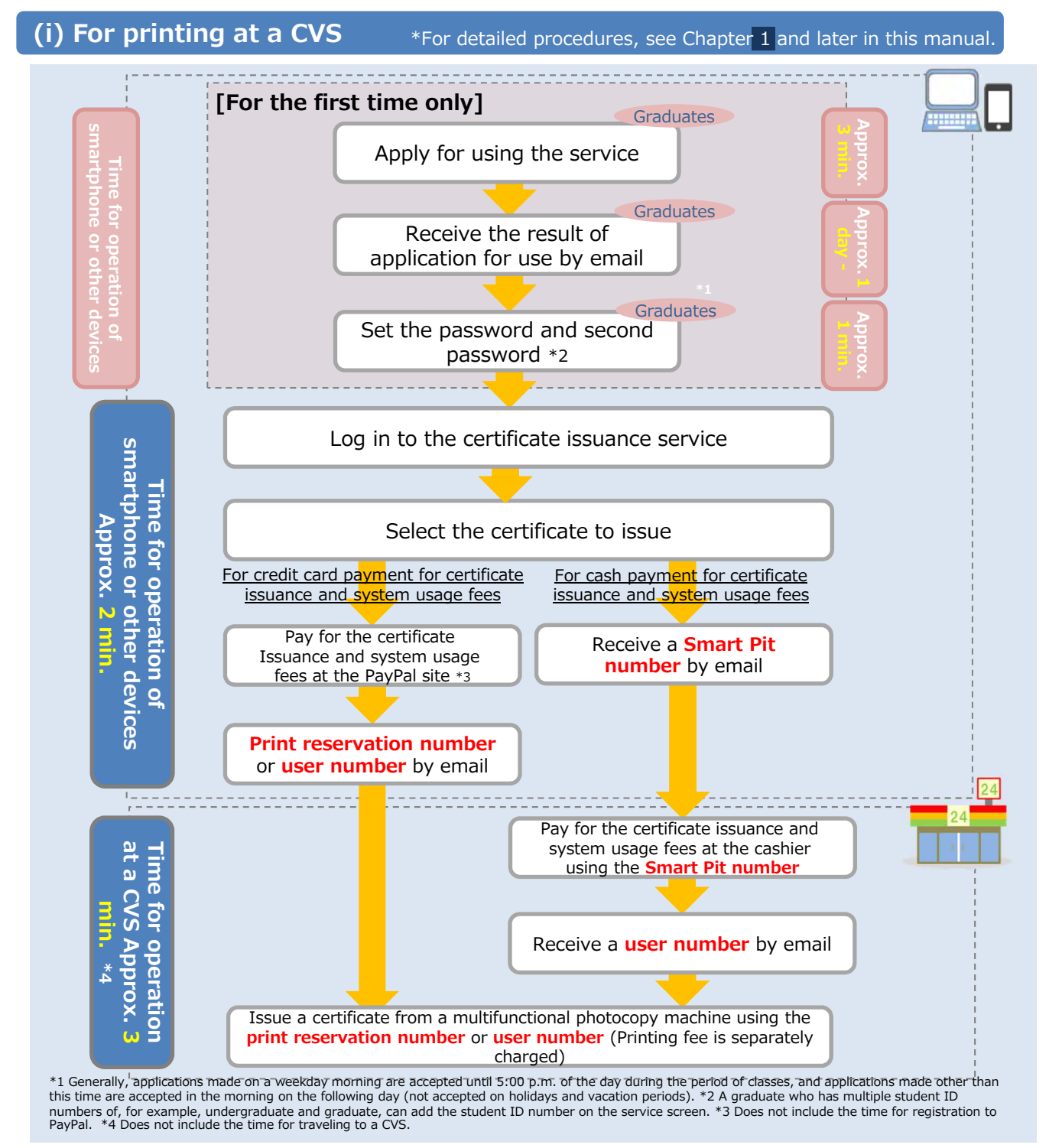

#### (ii)For postal mail or Receive at the counter \* For detailed procedures, see Chapter 1 and later in this manual.

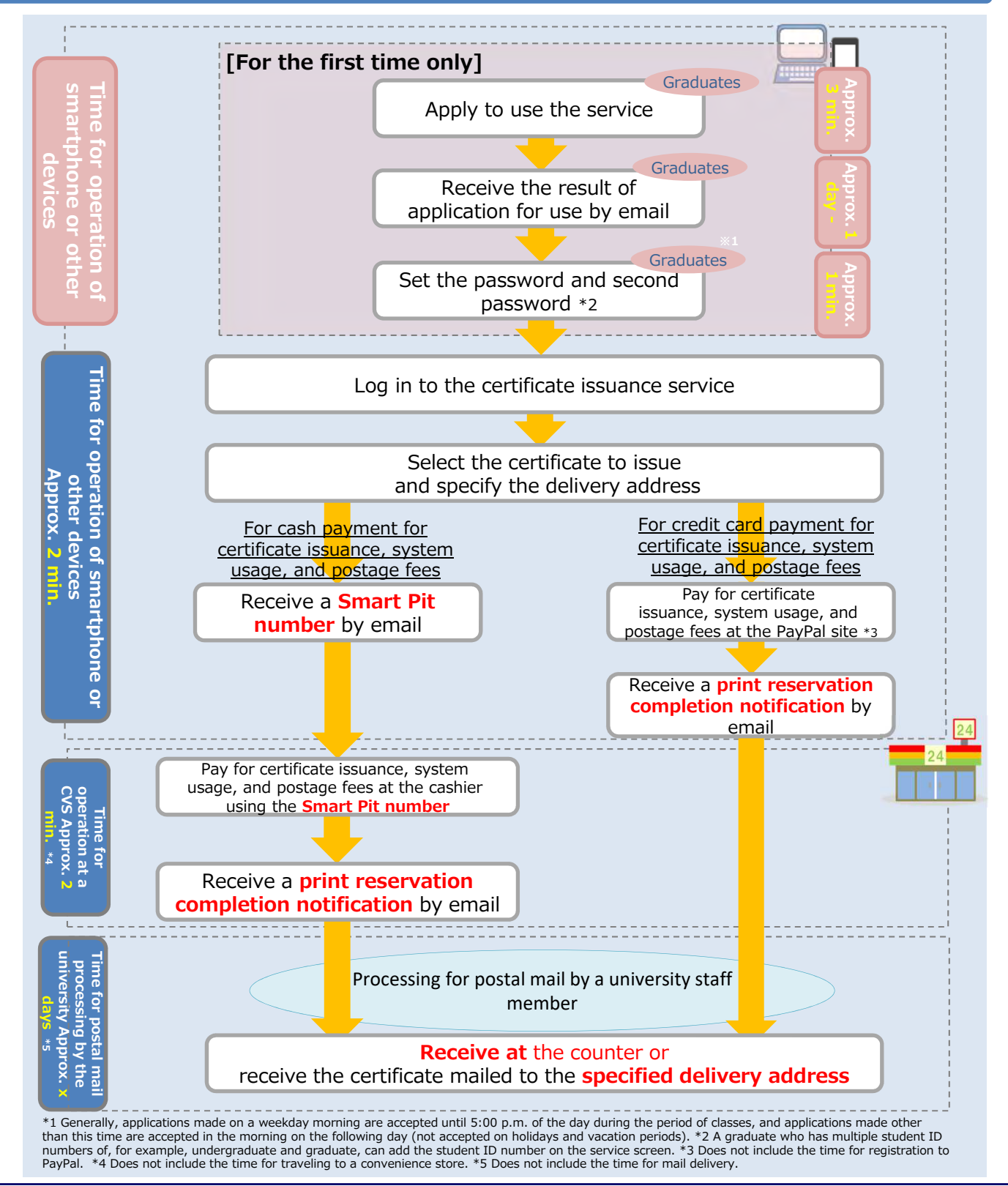

\*The screen images shown below are samples only. For actual operation, follow the on-screen instructions.

### 1.1 How to Apply for a New Request

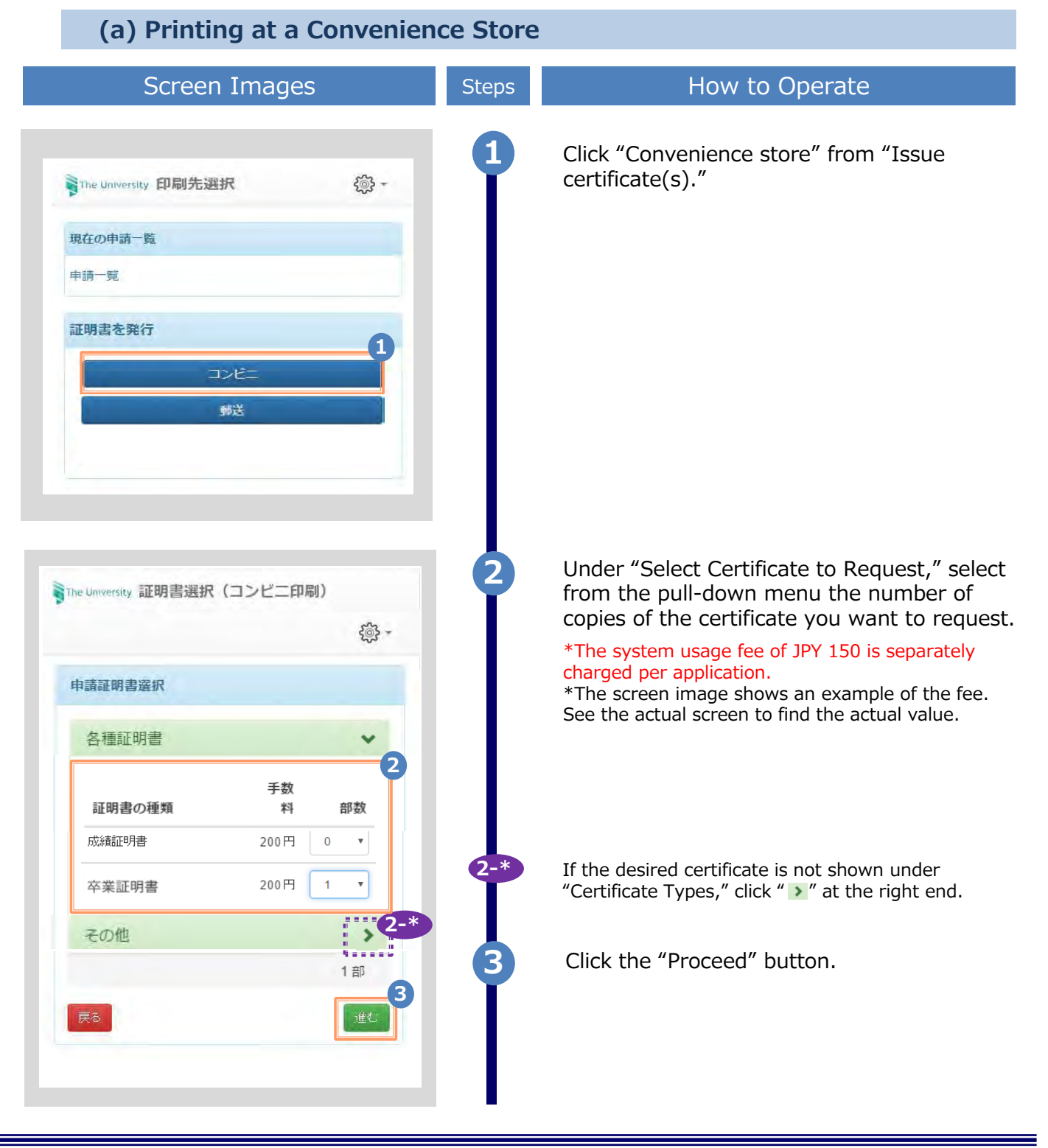

 $\label{eq:copyright} @ 2020 \, \text{NIPPON TELEGRAPH AND TELEPHONE WEST CORPORATION All Rights Reserved}.$ 

\*The screen images shown below are samples only. For actual operation, follow the on-screen instructions.

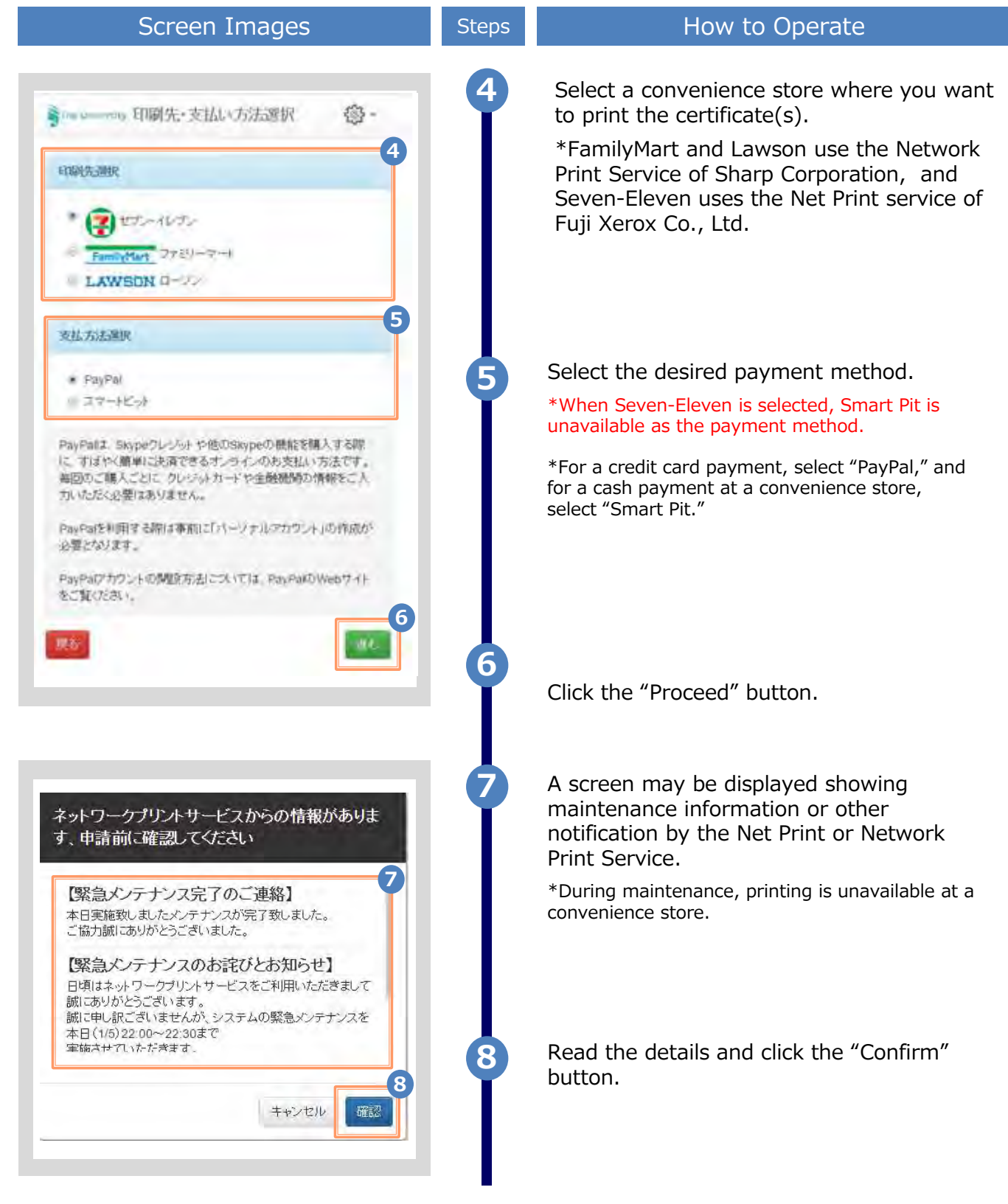

\*The screen images shown below are samples only. For actual operation, follow the on-screen instructions.

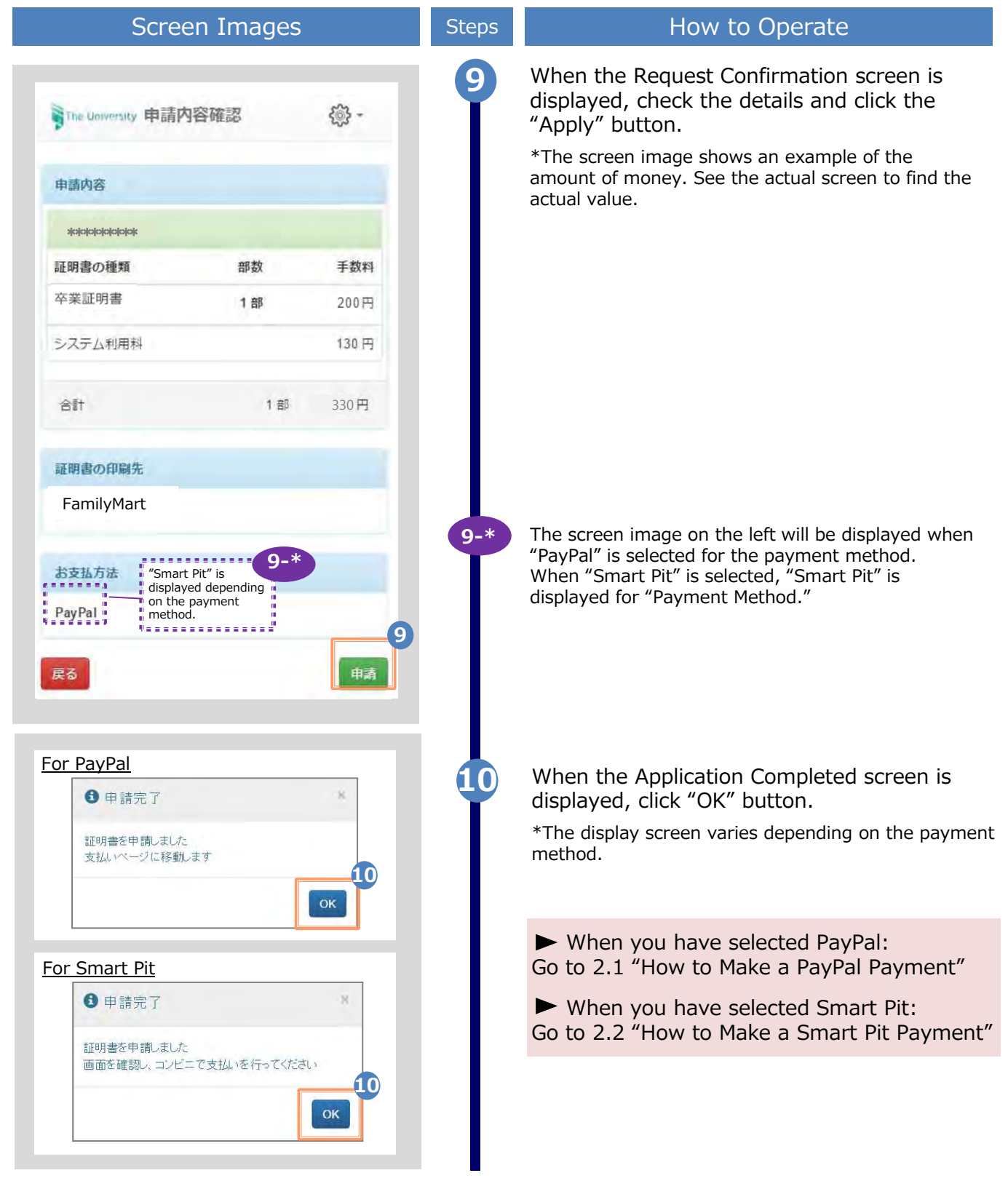

\*The screen images shown below are samples only. For actual operation, follow the on-screen instructions.

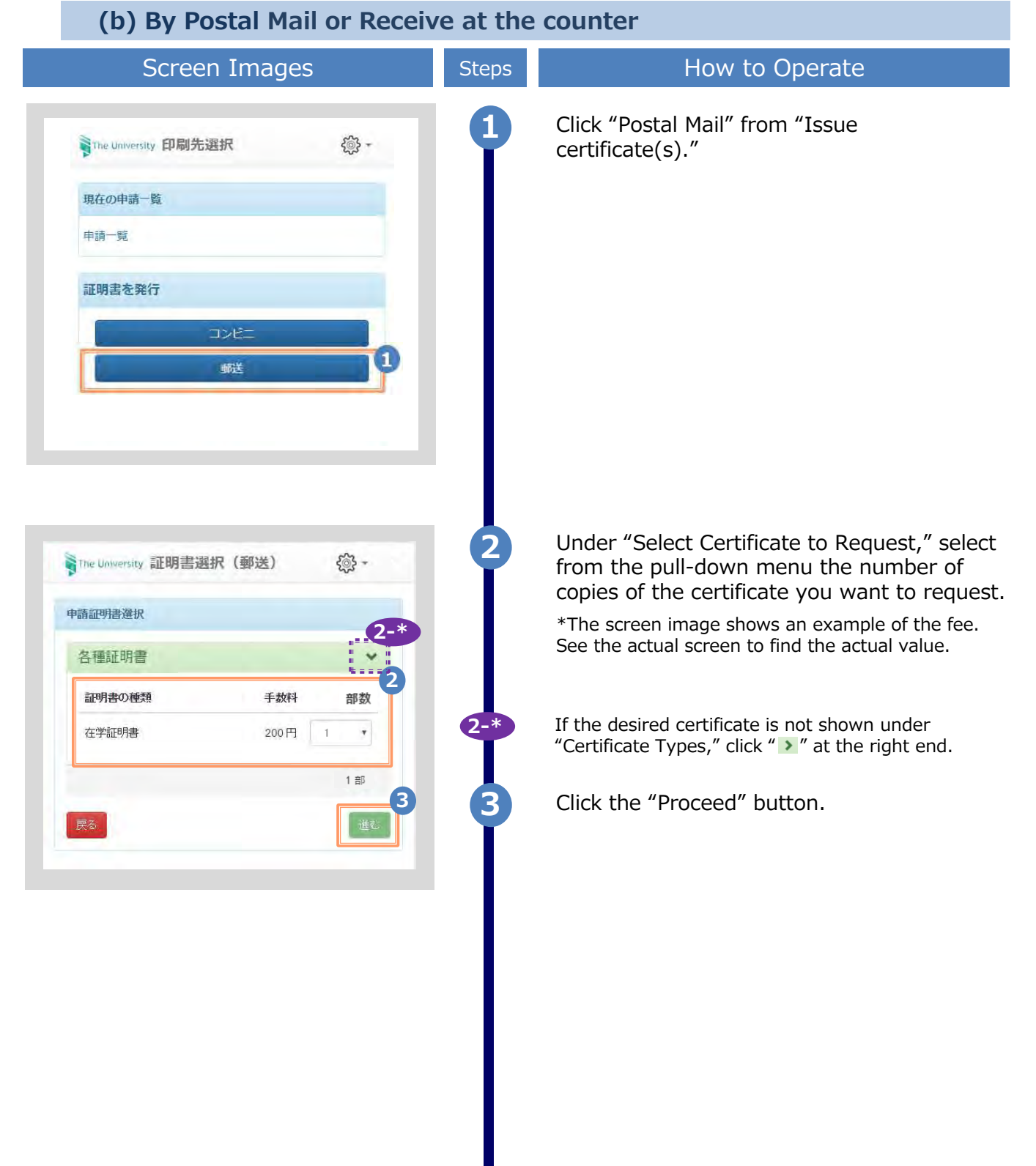

 ${\tt Copyright} @ {\tt 2020} {\tt NIPPON} {\tt TELEGRAPH} {\tt AND} {\tt TELEPHONE} {\tt WEST} {\tt CORPORATION} {\tt All} {\tt Rights} {\tt Reserved}.$ 

| Screen Images                                              | Steps How to Operate                                                                                                    |
|------------------------------------------------------------|----------------------------------------------------------------------------------------------------|
|                                                            | Enter the postal delivery details.                                                                                                    |
| The University 郵送先入力 l l l l l l l l l l l l l l l l l l l | *The input items vary depending on the operating environment.<br>*The items in red are required.                                                                  |
| 影达先任所                                                      | Delivery destination category (Required)                                                                                                    |
| *送付先力テゴリ<br>・<br>郵便番号<br>100-0001                          | Select a category of the delivery destination<br>Domestic/International, region, etc.<br>*If you want to pick up at the counter, please spick up at the counter.  |
| * <b>仕</b> 所                                               | ► Address (Required)                                                                                                    |
| 如東京都千代田区千代田1丁目1番地                                          | Enter the delivery address.<br>*Be sure to enter the apartment name or<br>details, if any.                                                                        |
|                                                            | ► Receiver's name (Required)                                                                                                    |
| * <b>宛名</b>                                                | Enter the name of the receiver.                                                                                                    |
| шы жа                                                      | ► Phone number                                                                                                    |
| <b>副話番号</b>                                                | Enter the receiver's phone number.                                                                                                    |
|                                                            | Enter emergency contact information                                                                                                    |
| 高辺里称元                                                      | <ul> <li>*The input item varies depending on the operating environment.</li> <li>*The items in red are required.</li> <li>Emergency contact (Required)</li> </ul> |
| 送オプション                                                     | Enter a phone number that is easily reach such as a mobile phone number.                                                                                          |
| Ĵ                                                          | Enter a postal option.                                                                                                    |
| 希望する<br>  <b> 考</b>                                        | *The input item varies depending on the operating environment.<br>*The items in red are required.                                                                 |
|                                                            | ► Sealed up                                                                                                    |
| 東る                                                         | Select if you wish your mail <i>sealed up</i> .<br>*If you have a request, for example "mu<br>mails to be sealed up," write the request<br>"Remarks" field.       |
|                                                            | Click the "Proceed" button.                                                                                                    |
|                                                            | *Be sure to fill the required items. If any of items are left unfilled, it may take time to p                                                                     |

The screen images shown below are samples only. For actual operation, follow Screen Images Steps How to Operate 8 Select a desired payment method. The University お支払い方法選択 - 503 \*When Smart Pit is selected, payment should be 8 made at a convenience store. お支払い方法選択 \*For a credit card payment, select "PayPal" and for a cash payment at a convenience store, PayPal select "Smart Pit." ◎ スマートピット PayPalは、Skypeクレジットや他のSkypeの機能を購入す る際に、すばやく簡単に決済できるオンラインのお支払い 方法です。毎回のご購入ごとに、クレジットカードや金融 機関の情報をご入力いただく必要はありません。 PayPalを利用する際は事前に「パーソナルアカウント」の 作成が必要となります。 PayPalアカウントの開設方法については、PayPalのWebサ 9 Click the "Proceed" button. イトをご覧ください。 9 戻る **í ( (** ) When the Request Confirmation screen is The University 申請内容確認 - E displayed, check the details and click the "Apply" button. 申請内容 \*The screen image shows an example of the amount of money. See the actual screen to find the actual value. 証明書の種類 部数 手数料 在学証明書 1部 300円 郵送料 82円 システム利用手数料 150円 合計 1部 532 円

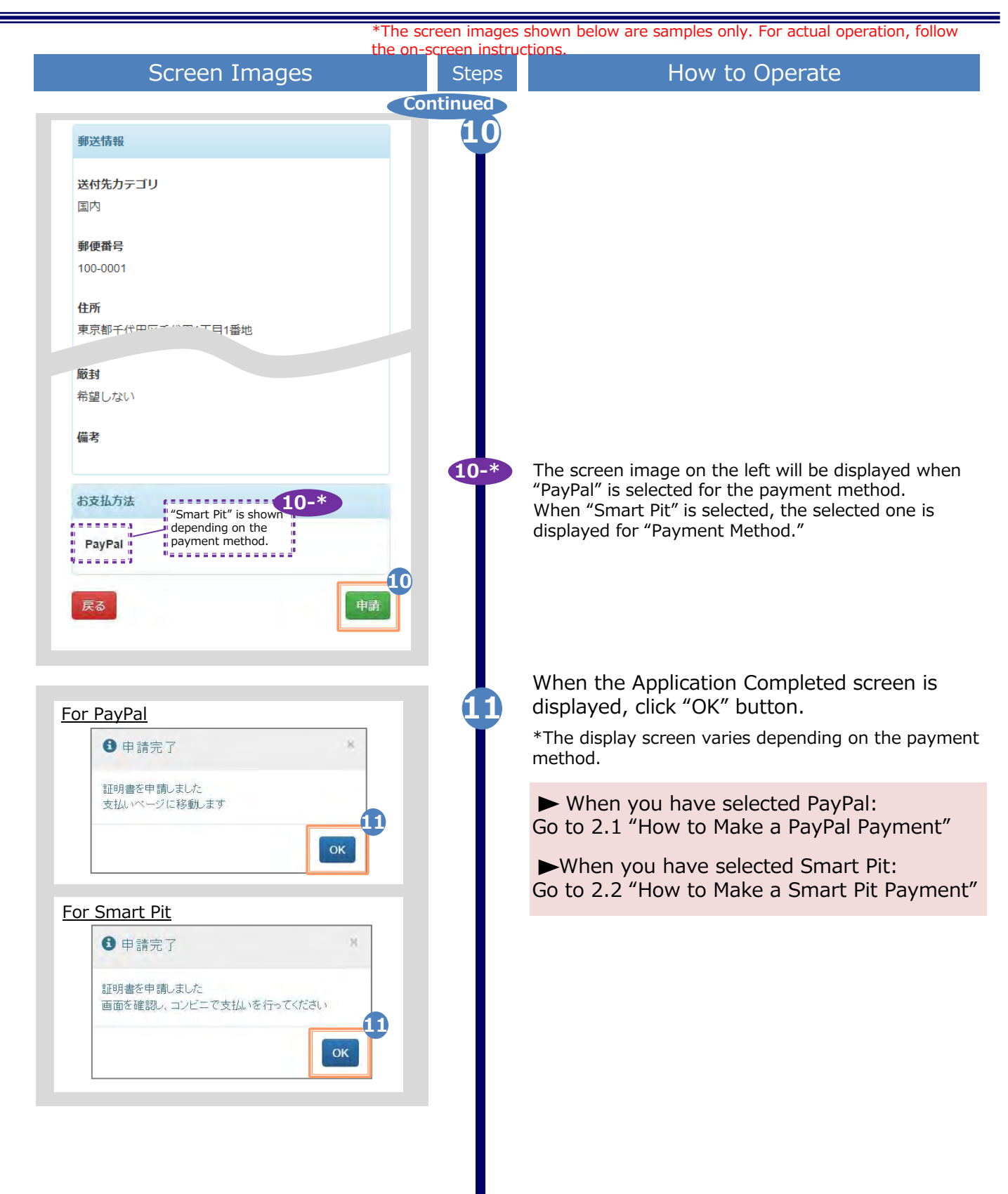

\*The screen images shown below are samples only. For actual operation, follow the on-screen instructions.

### 1.2 How to Check Application Status

| Screen Images                                           | Steps | How to Operate                                                                                                    |
|---------------------------------------------------------|-------|----------------------------------------------------------------------------------------------------|
| The University 印刷先選択<br>現在の申請一覧<br>申請一覧                 | 1     | To check the application status of the requested certificate, click "List of Applications" from "List of Current Applications."                                                                                                    |
| 証明書を発行<br>コンビニ<br><del>郵送</del>                         |       |                                                                                                    |
| The University 証明書 申請一覧  印刷可能 履歴                        | 2     | Click the issuance number of the certificate<br>you want to check from the "List of<br>Applications (Current)."<br>*The "Total amount" shows the total of the<br>certificate issuance fee and the system usage fee,<br>with, in the case of postal mail, the postal fee<br>added. |
| 申請一覧(現在)<br>発行<br>発行 支払 年月 証明 合計<br>番号 い 日 書 部数 金額      |       | amount of money. See the actual screen to find<br>the actual value.                                                                                                    |
| 143 未払 2016/ 卒業 1部 330P<br>い 03/30 証明<br>書              | 9     |                                                                                                    |
| 141 未払 2016/ 卒業 1部 330円<br>い 03/30 証明<br>書              | 9     |                                                                                                    |
| 140 支払 2016/ 卒業 1部 330F<br>^ 証明                         | 9     |                                                                                                    |
| 134 未払 2016/ 卒 <sub>未 FP</sub> 330 F<br>い 03/30 証明<br>書 | Ŧ     |                                                                                                    |

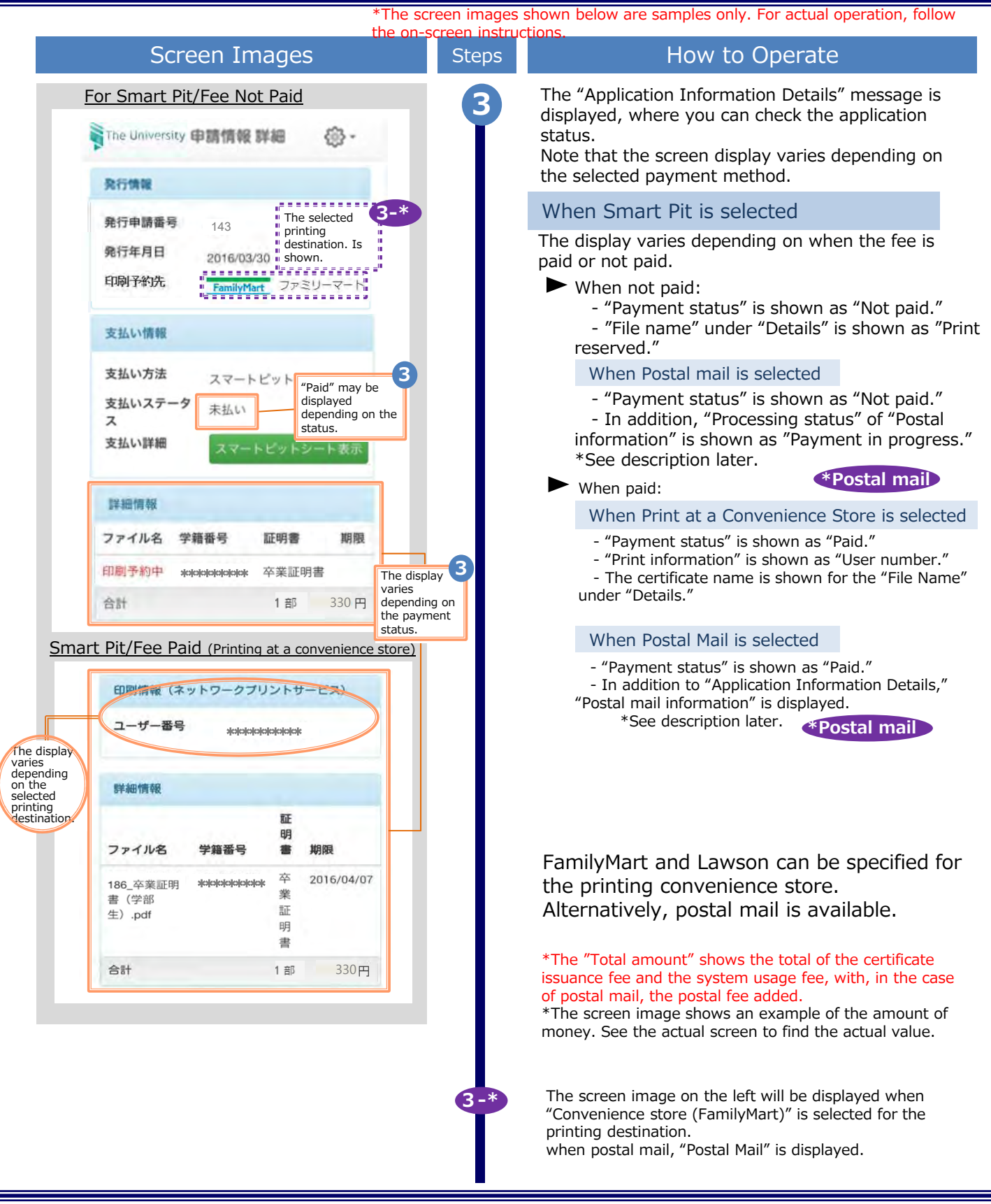

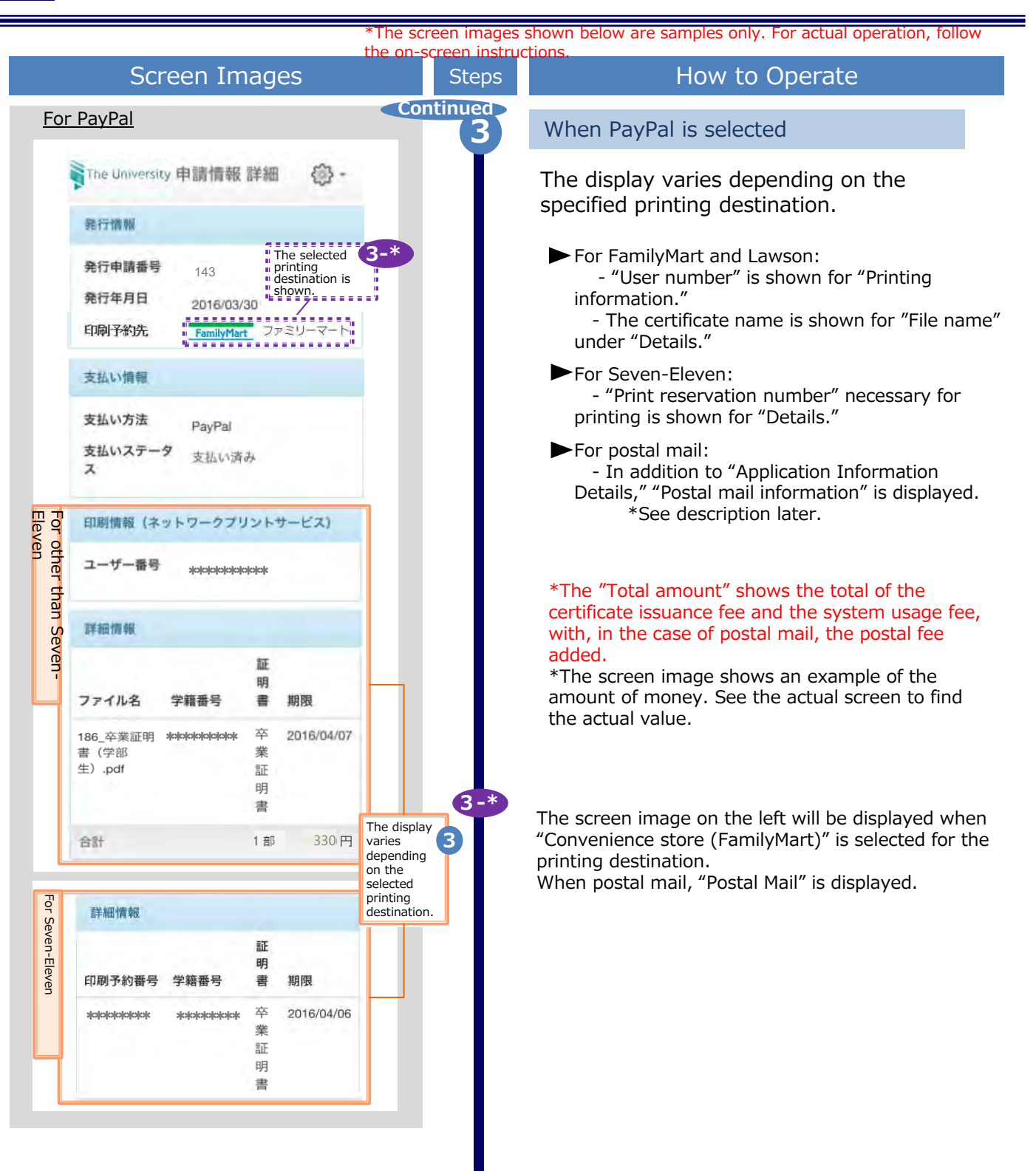

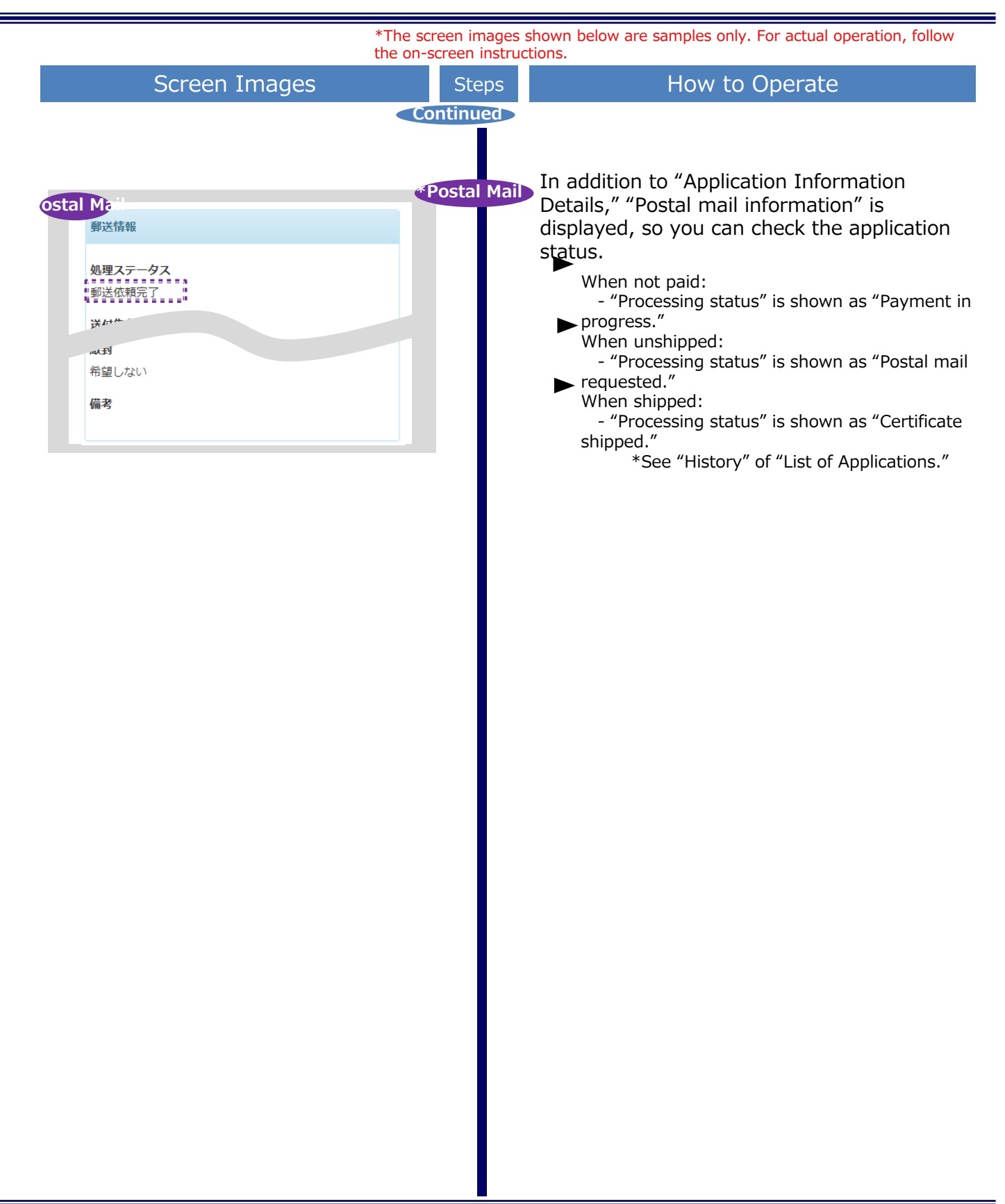

 $\ensuremath{^*\text{The}}$  screen images shown below are samples only. For actual operation, follow the on-screen instructions.

## 2.1 How to Make a PayPal Payment

### 2.1.1 Payment with PayPal

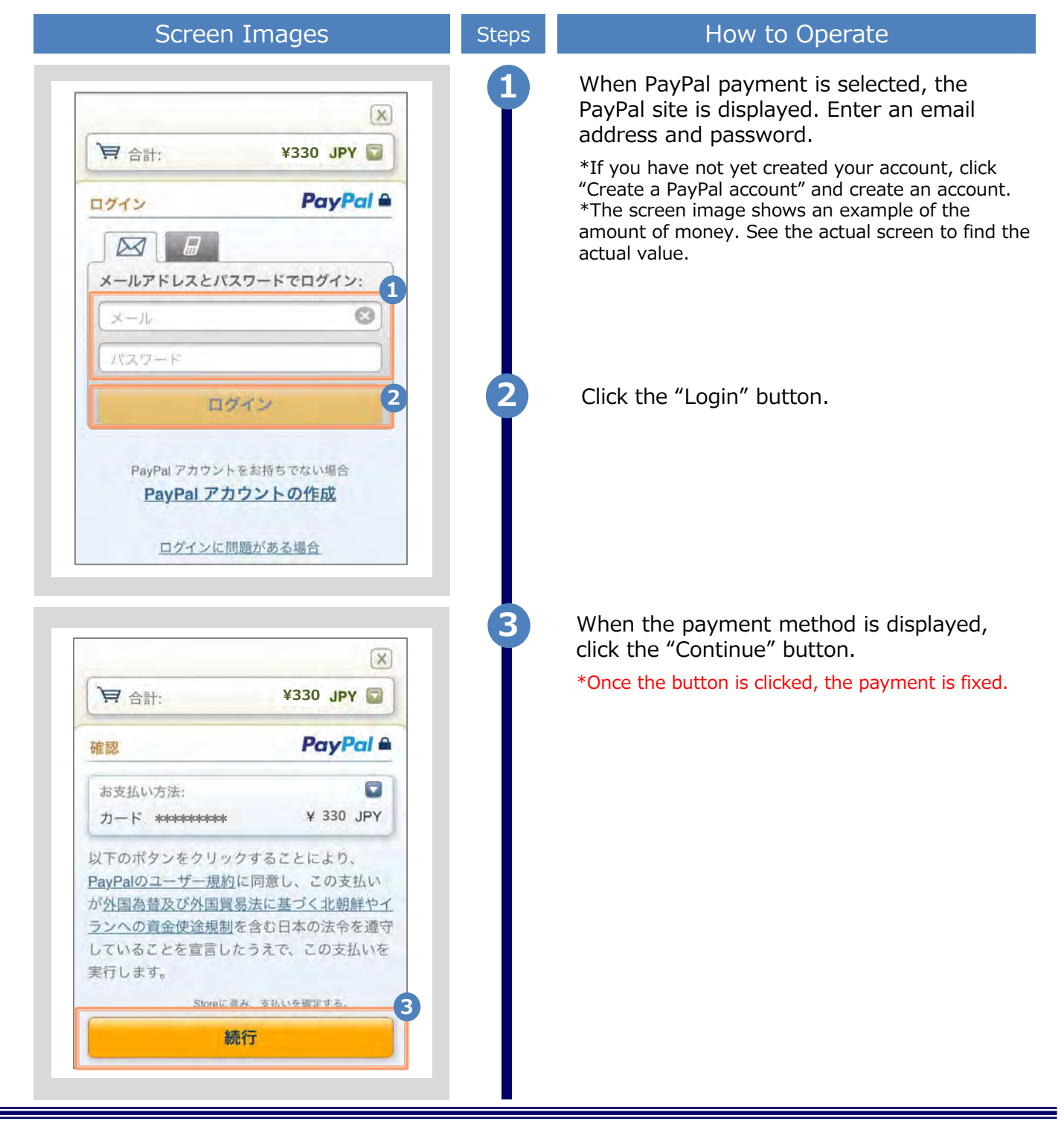

\*The screen images shown below are samples only. For actual operation, follow the on-screen instructions.

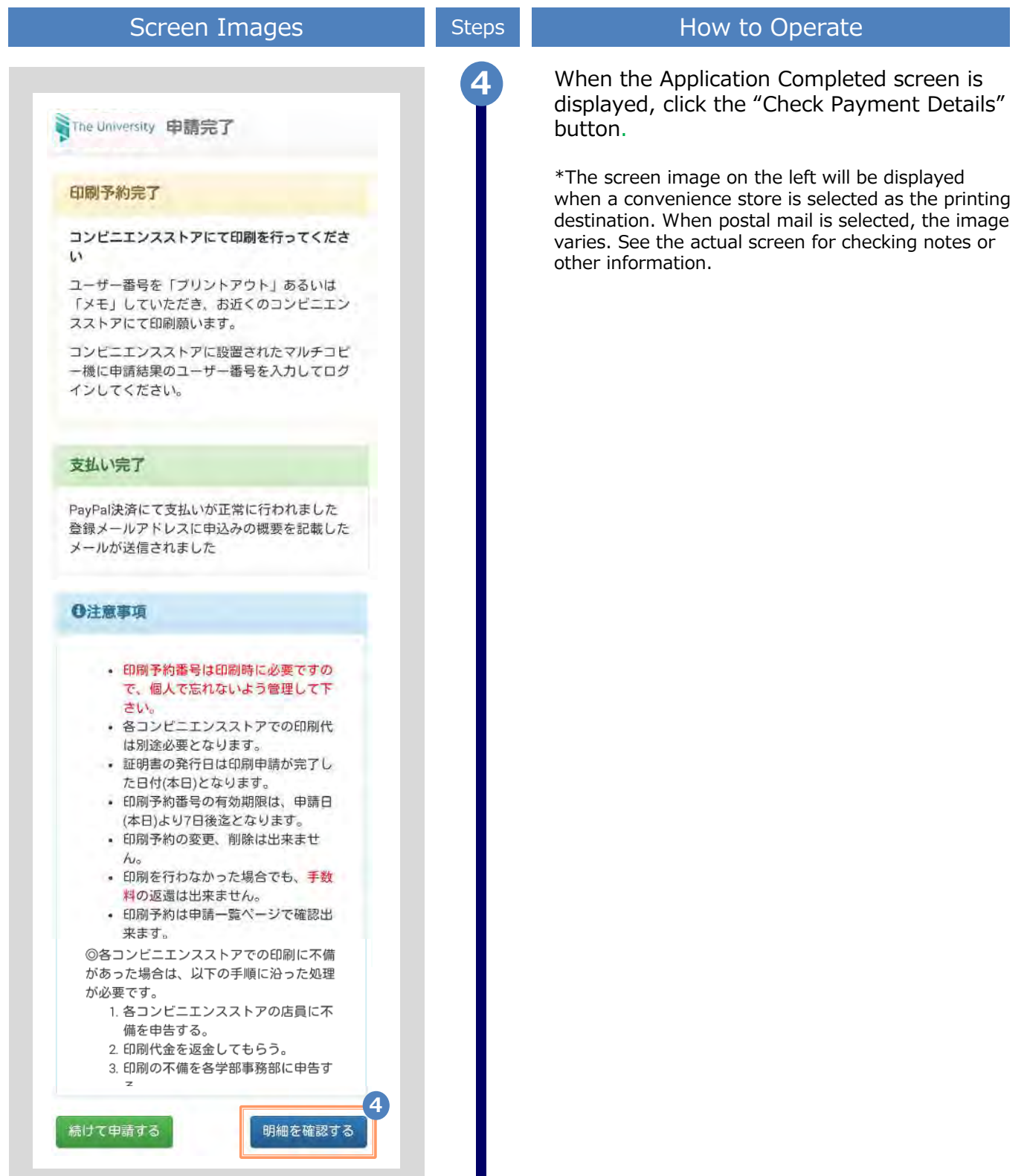

|                                                     | ↑The so<br>the on-                                                              | reen images shown below are samples only. For actual operation, follow screen instructions.                                                                                                    |
|-----------------------------------------------------|---------------------------------------------------------------------------------|----------------------------------------------------------------------------------------------------|
| Screen Im                                           | nages                                                                           | Steps How to Operate                                                                                                    |
| The University 申請情報                                 | 詳細 🐵 -                                                                          | 5 Check the displayed information for printing using the multi-functional copy machine at the convenience store.                                                                                                    |
| 発行情報                                                | The selected print                                                              | ► For FamilyMart and Lawson: User number (10 digits)                                                                                                    |
| 137<br>発行年月日 2016/03/<br>印刷予約先 FamilyMan            | reservation<br>destination is<br>chown<br>7729-7-1                              | <ul> <li>For Seven-Eleven: Print reservation<br/>number (8 digits)</li> </ul>                                                                                                    |
| 支払い情報                                               |                                                                                 |                                                                                                    |
| 支払い方法 PayPal<br>支払いステータ 支払い済<br>マ<br>コーザー番号 ******* | み<br>リントサービス)<br>5<br>1410/04                                                   | *This information is necessary for printing the<br>certificate. Please keep it safe.<br>Note that these numbers are also reported by<br>email.<br>For details, see the following:<br>4.1.2 "Email Notification on Printing<br>Information"                                                                                        |
| 詳細情報<br>5-*<br>ファイル名 学籍番号                           | 証.<br>明<br>書 期限                                                                 | *The "Total amount" shows the total of the<br>certificate issuance fee and the system usage fee,<br>with, in the case of postal mail, the postal fee added<br>*The screen image shows an example of the<br>amount of money. See the actual screen to find the                                                                     |
| 186_卒業証明<br>書(学部<br>生).pdf                          | 卒 2016/04/07<br>業<br>証<br>明                                                     | 5-* actual value.                                                                                                    |
| 合計                                                  | 1部 330円                                                                         | The screen image on the left will be displayed when<br>"Convenience store (FamilyMart)" is selected for the                                                                                                    |
| For Seven-Eleven<br>詳細情報                            | 証明                                                                              | printing destination.<br>When Seven-Eleven is selected, "Seven-Eleven" is<br>displayed for "Print reservation destination," and<br>"Print reservation number" is displayed in the place<br>of "File name" under "Details."<br>When postal mail is selected, "Postal mail" is<br>displayed for "Print reservation destination" and |
| 日期)予約費号 学籍番号                                        | <ul> <li>著 期限</li> <li>卒 2016/04/06</li> <li>業</li> <li>証</li> <li>明</li> </ul> | "Postal mail requested" is displayed for the<br>"Processing status" of "Postal mail information."                                                                                                    |

\*The screen images shown below are samples only. For actual operation, follow the on-screen instructions.

### 2.1.2 Email Notification on Printing Information

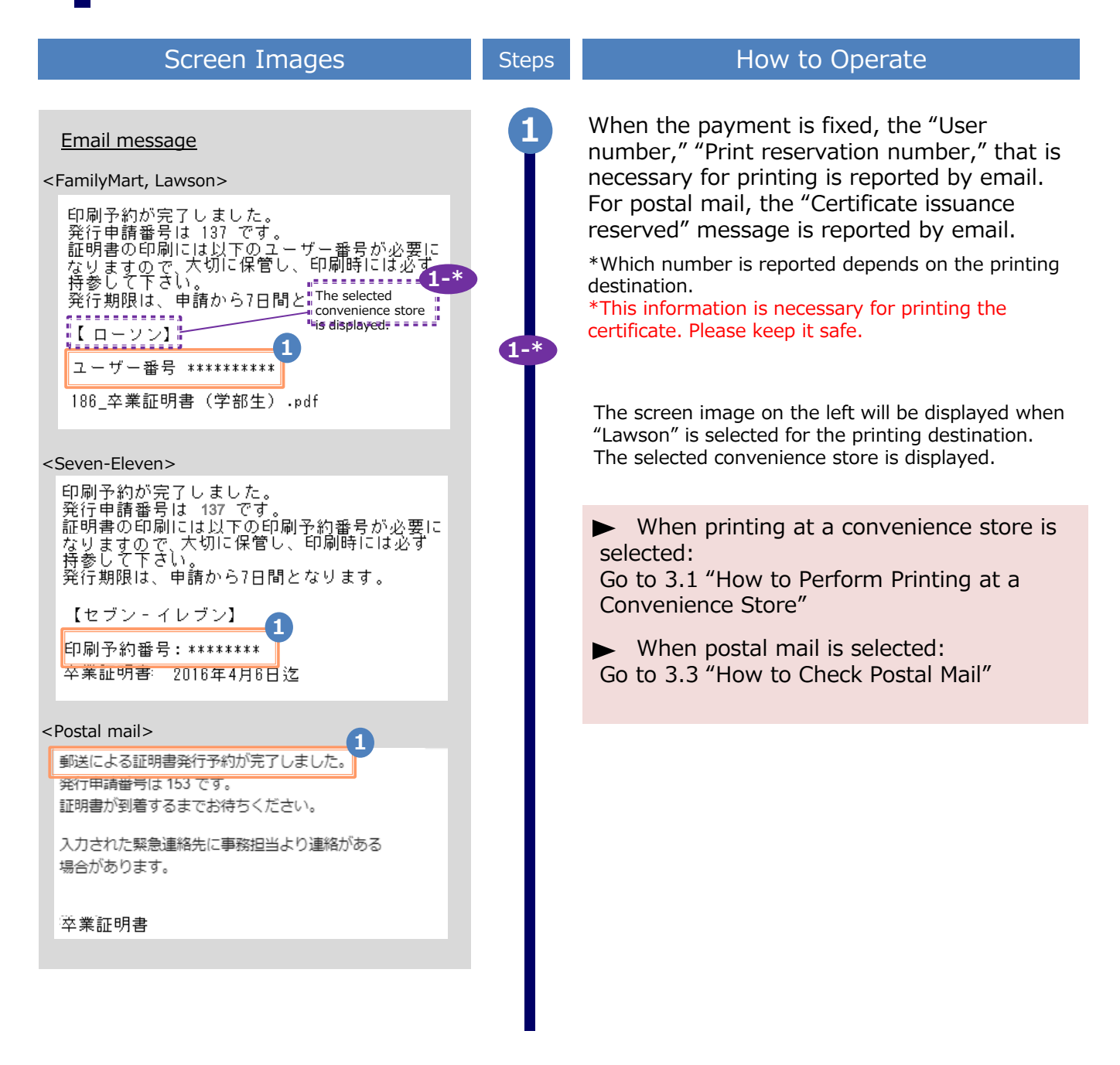

 $\ensuremath{^*\text{The screen}}$  images shown below are samples only. For actual operation, follow the on-screen instructions.

### 2.2 How to Make a Smart Pit Payment

### 2.2.1 Email Notification on Smart Pit Number

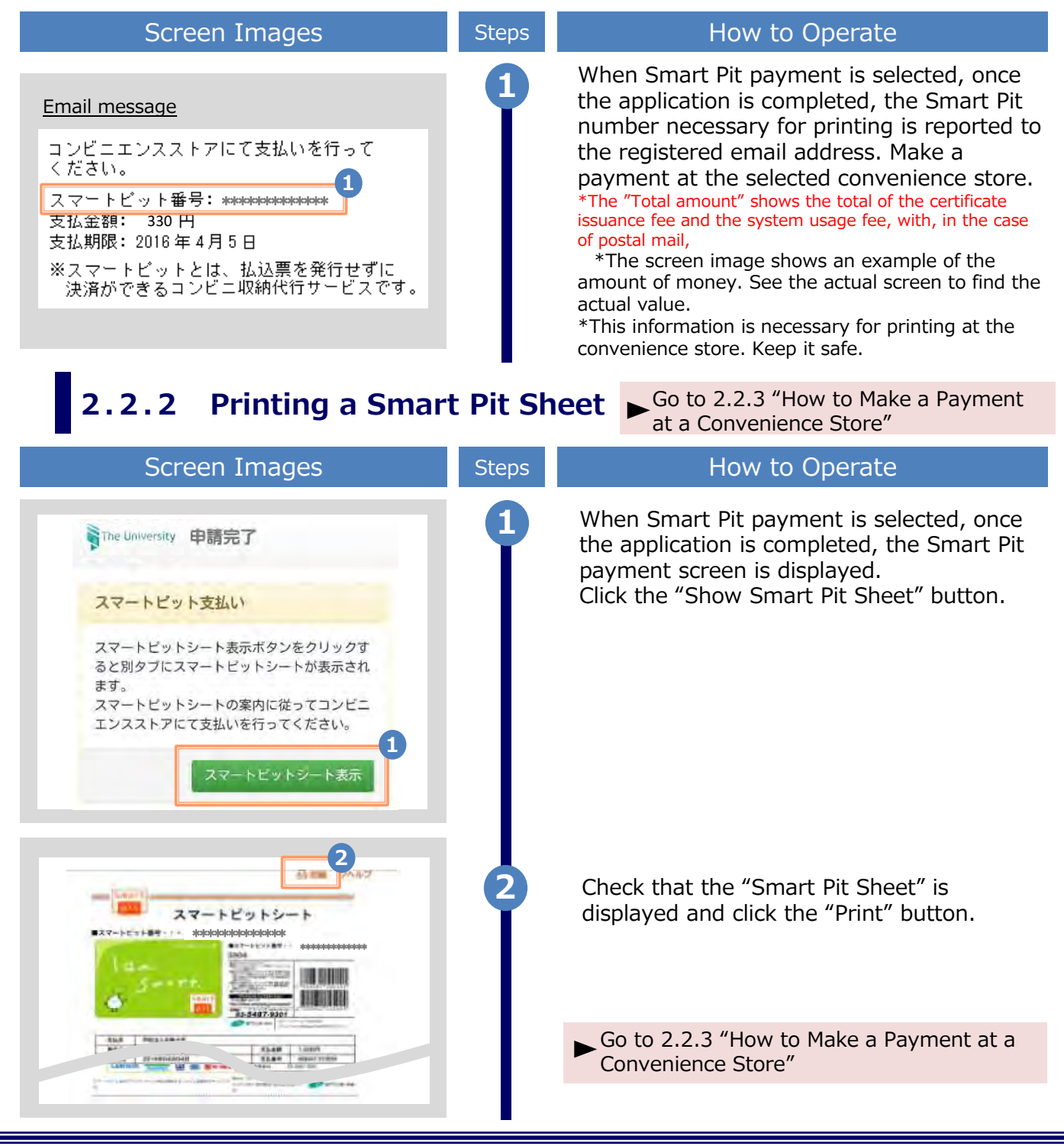

\*The screen images shown below are samples only. For actual operation, follow the on-screen instructions.

#### 2.2.3 How to Make a Payment at a Convenience Store

\*Note that the processing varies depending on the convenience store.

#### (a) For FamilyMart

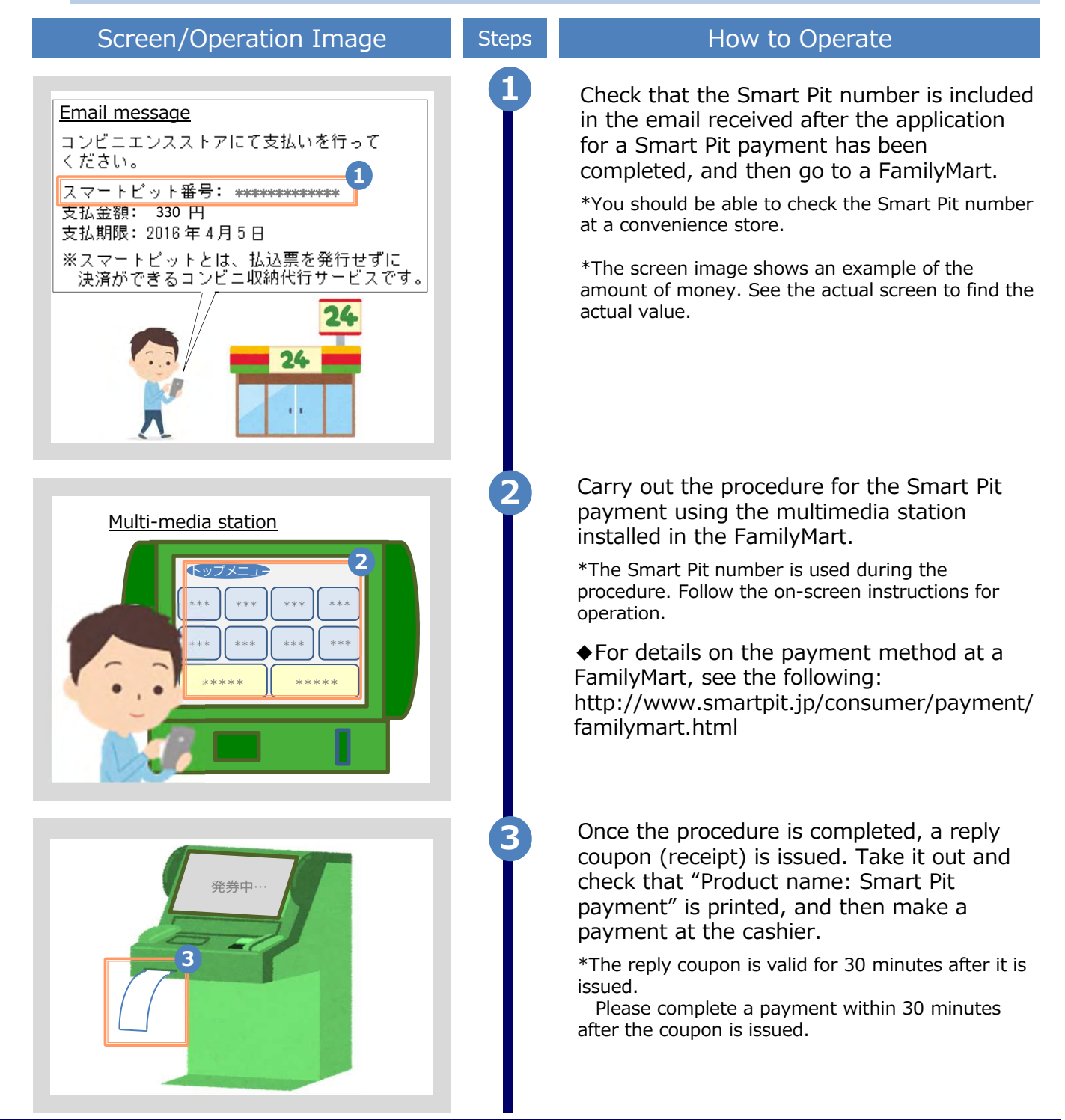

\*The screen images shown below are samples only. For actual operation, follow the on-screen instructions.

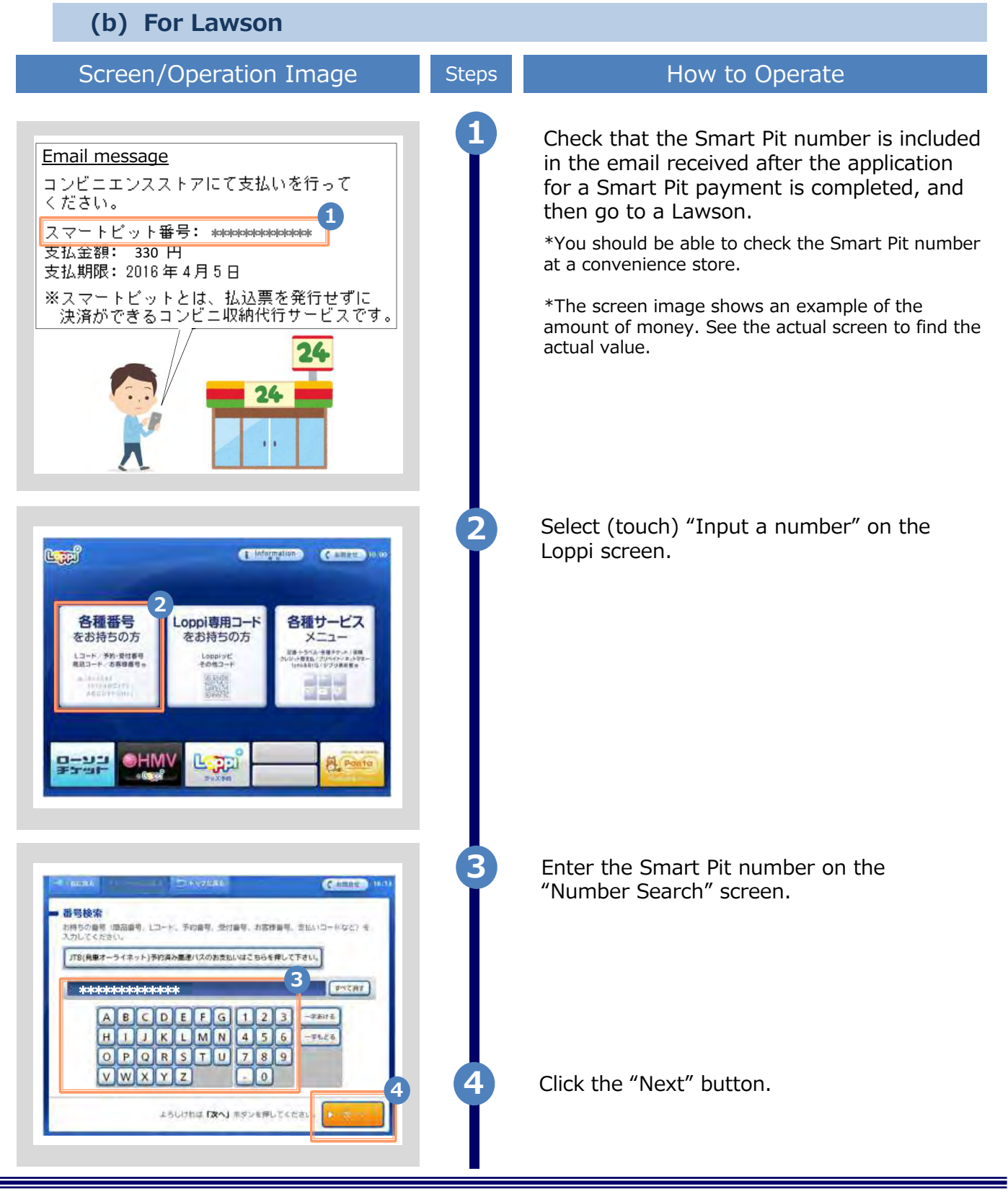

 $\ensuremath{^*\text{The screen}}$  images shown below are samples only. For actual operation, follow the on-screen instructions.

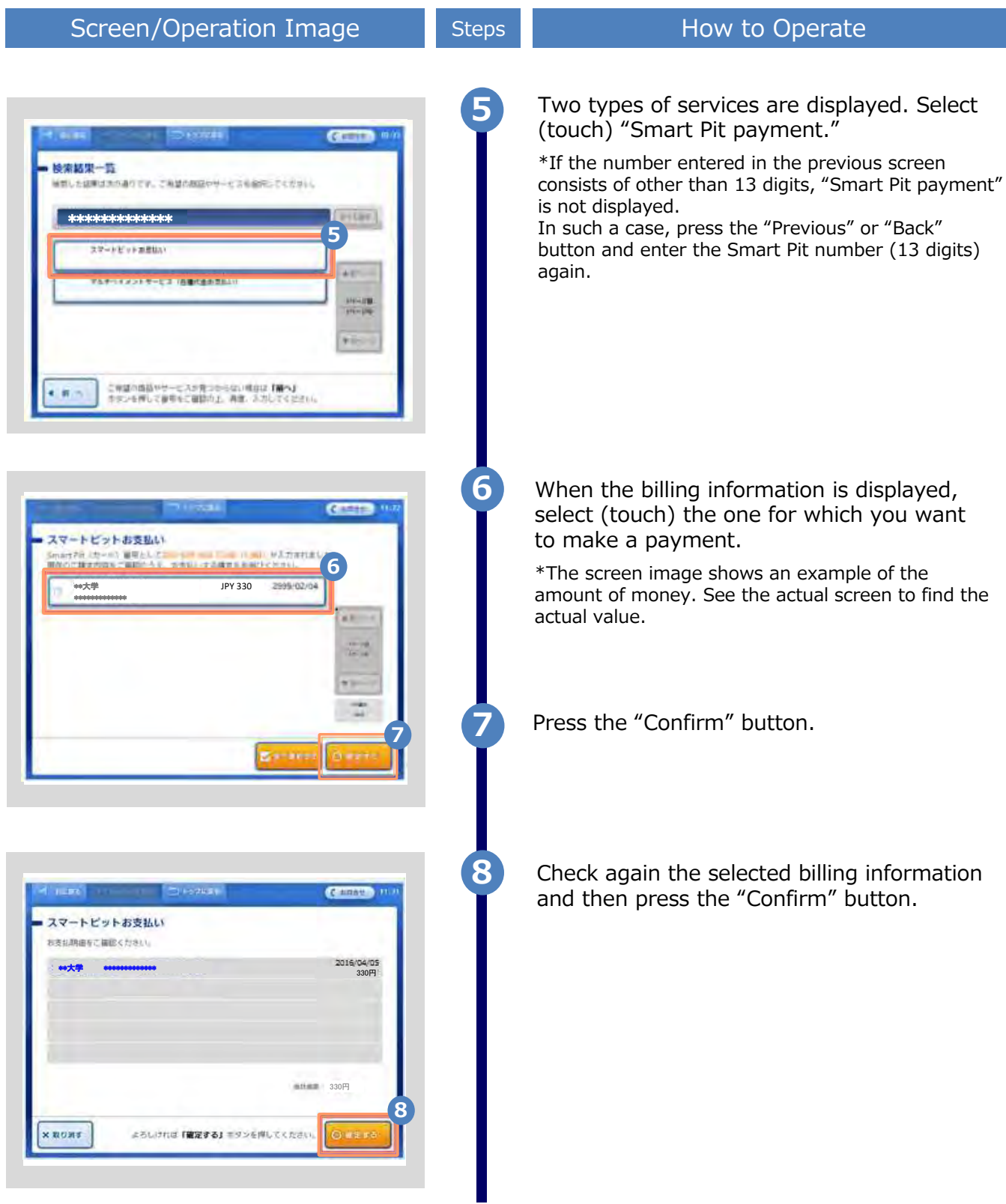

\*The screen images shown below are samples only. For actual operation, follow the on-screen instructions.

#### Screen/Operation Image

スマートビットお支払い

申込券告書書

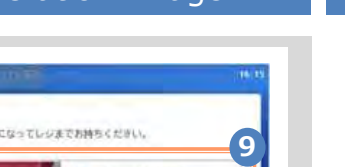

1 レシートか日数的に 止まるのをお待ちください。

2

20-1-2004075460 3090000

分回内につき持ちください。

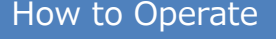

A reply coupon (receipt) is issued. Take it out and check that the "Smart Pit payment coupon" is printed, and then make a payment at the cashier.

\*The reply coupon is valid for 30 minutes after it is issued.

Please complete a payment within 30 minutes after the coupon is issued.

◆For details on how to make a payment at Lawson (Loppi), see the following: http://www.smartpit.jp/consumer/payment/lo ppi.html

### 2.2.4 Email Notification on Printing Information

Steps

9

| Screen Images                                                                                               | Steps | How to Operate                                                                                                    |
|----------------------------------------------------------------------------------------------------|-------|----------------------------------------------------------------------------------------------------|
| <u>Email message</u><br><convenience store=""><br/>印刷予約が完了しました。<br/>発行申請番号は 137 です。</convenience>           | 1     | When the payment is fixed, the user number<br>necessary for printing is reported by email.<br>For postal mail, the "Certificate issuance<br>reserved" message is reported by email. |
| 証明書の印刷には以下のユーサー番号か必要に<br>なりますので、大切に保管し、印刷時には必ず<br>持参して下さい。<br>発行期限は、申請から7日間と<br>【ローソン】<br>ユーザー番号 ********** |       | *Which number is reported depends on the printing destination.<br>*This information is necessary for printing the certificate. Please keep it safe.                                 |
| 186_卒業証明書(学部生).pdf<br><postal mail=""><br/>郵送による証明書発行予約が完了しました。<br/>発行申請審号は 153 です。</postal>                | 1-*   | The screen image on the left will be displayed when "Lawson" is selected for the printing destination.<br>The name of the selected convenience store is displayed.                  |
| 証明書が到着するまでお待ちください。<br>入力された緊急連絡先に事務担当より連絡がある<br>場合があります。<br>卒業証明書                                           |       | <ul> <li>When printing at a convenience store is<br/>selected:</li> <li>Go to 3.1 "How to Perform Printing at a<br/>Convenience Store"</li> </ul>                                   |
|                                                                                                    |       | When postal mail is selected:<br>Go to 3.3 "How to Check Postal Mail"                                                                                                    |
|                                                                                                    |       |                                                                                                    |

\*The screen images shown below are samples only. For actual operation, follow the on-screen instructions.

### 3.1 How to Print at a Convenience Store

\*If you forget the selected convenience store, see > "3.5 How to Check the Printing Destination."

#### (a) For Seven-Eleven

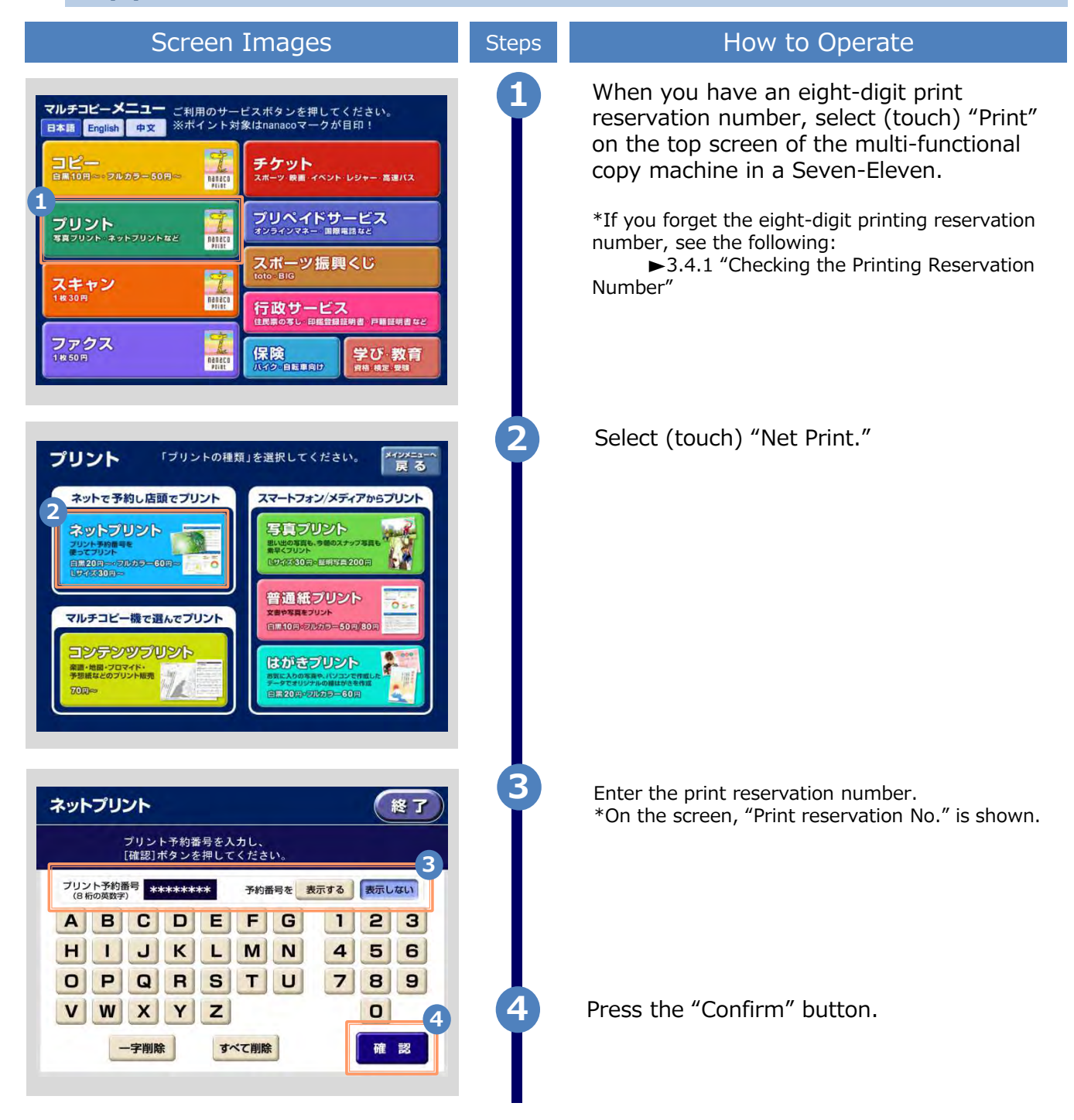

 $\label{eq:copyright} @ 2020 \, \text{NIPPON TELEGRAPH AND TELEPHONE WEST CORPORATION All Rights Reserved}.$ 

\*The screen images shown below are samples only. For actual operation, follow the on-screen instructions.

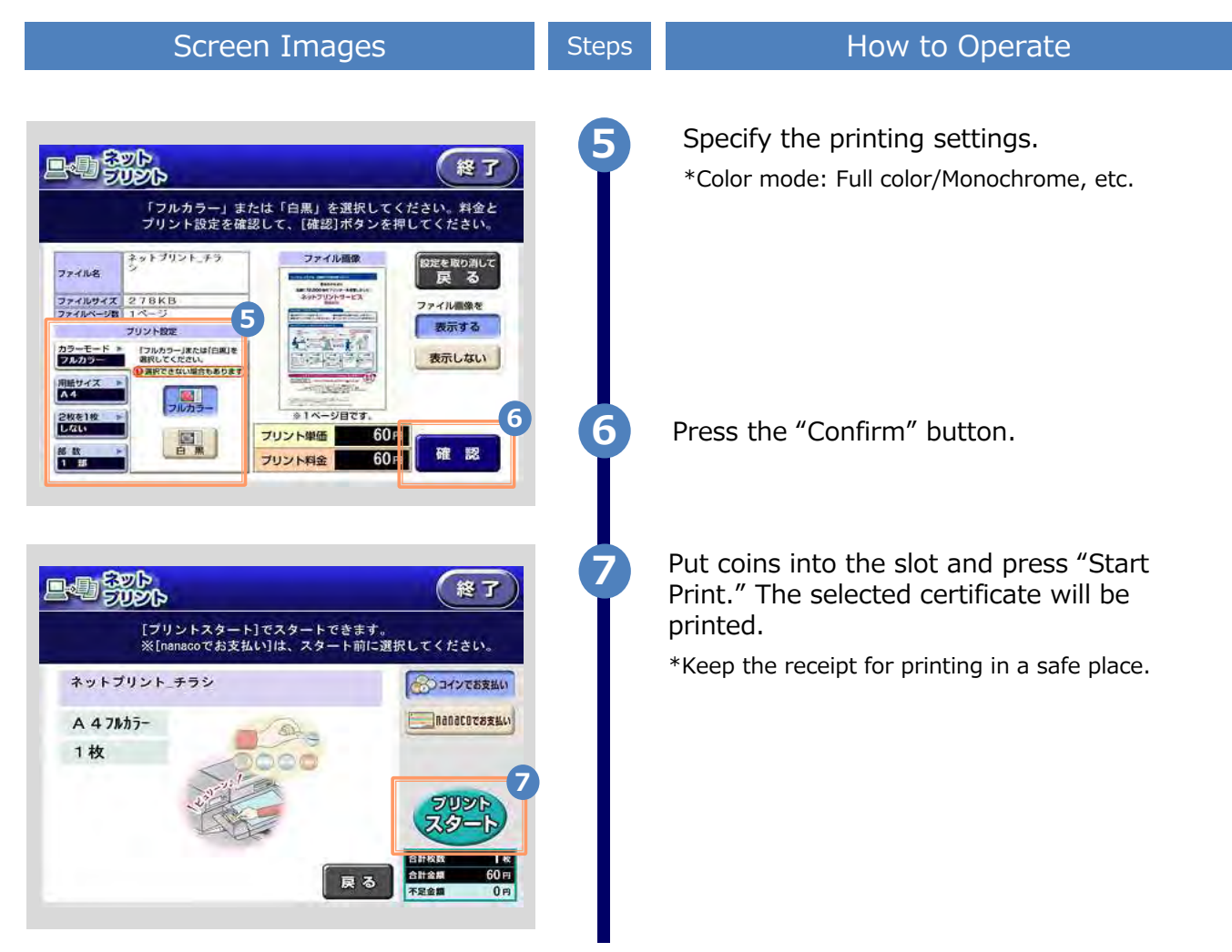

\*The screen images shown below are samples only. For actual operation, follow the on-screen instructions.

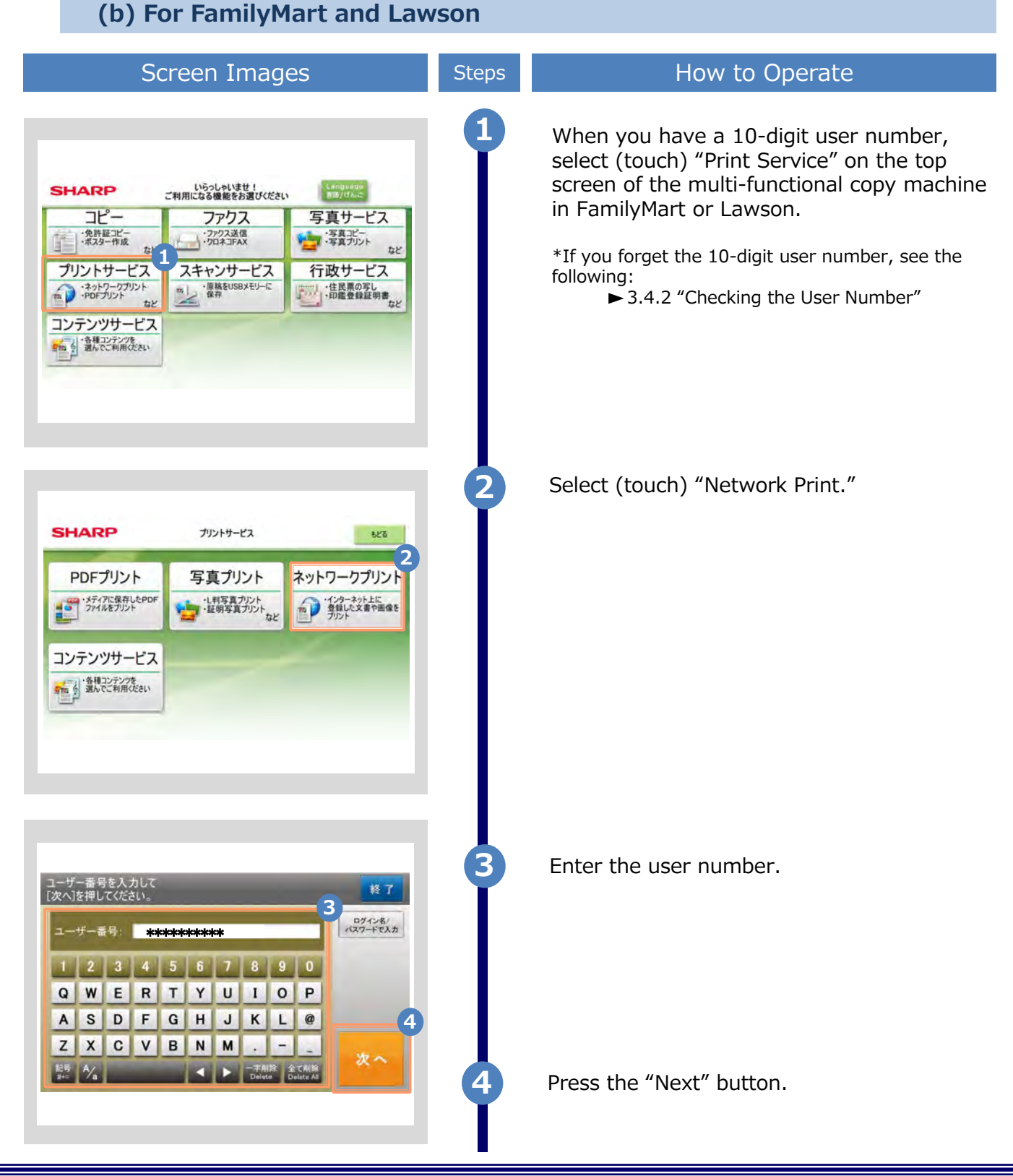

\*The screen images shown below are samples only. For actual operation, follow the on-screen instructions.

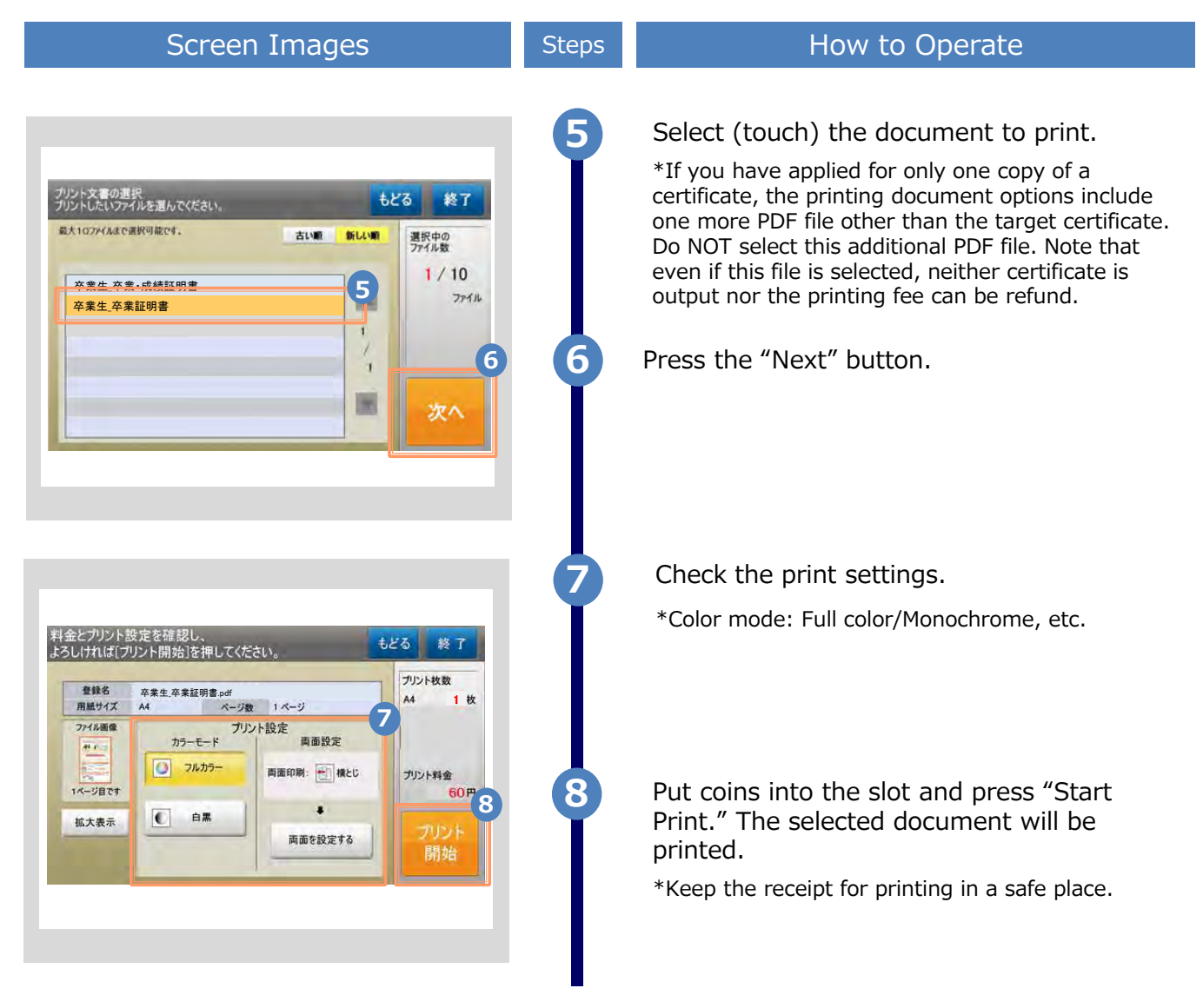

\*The screen images shown below are samples only. For actual operation, follow the on-screen instructions.

### 3.2 How to Check Postal Mail

### 3.2.1 Checking the Processing Status

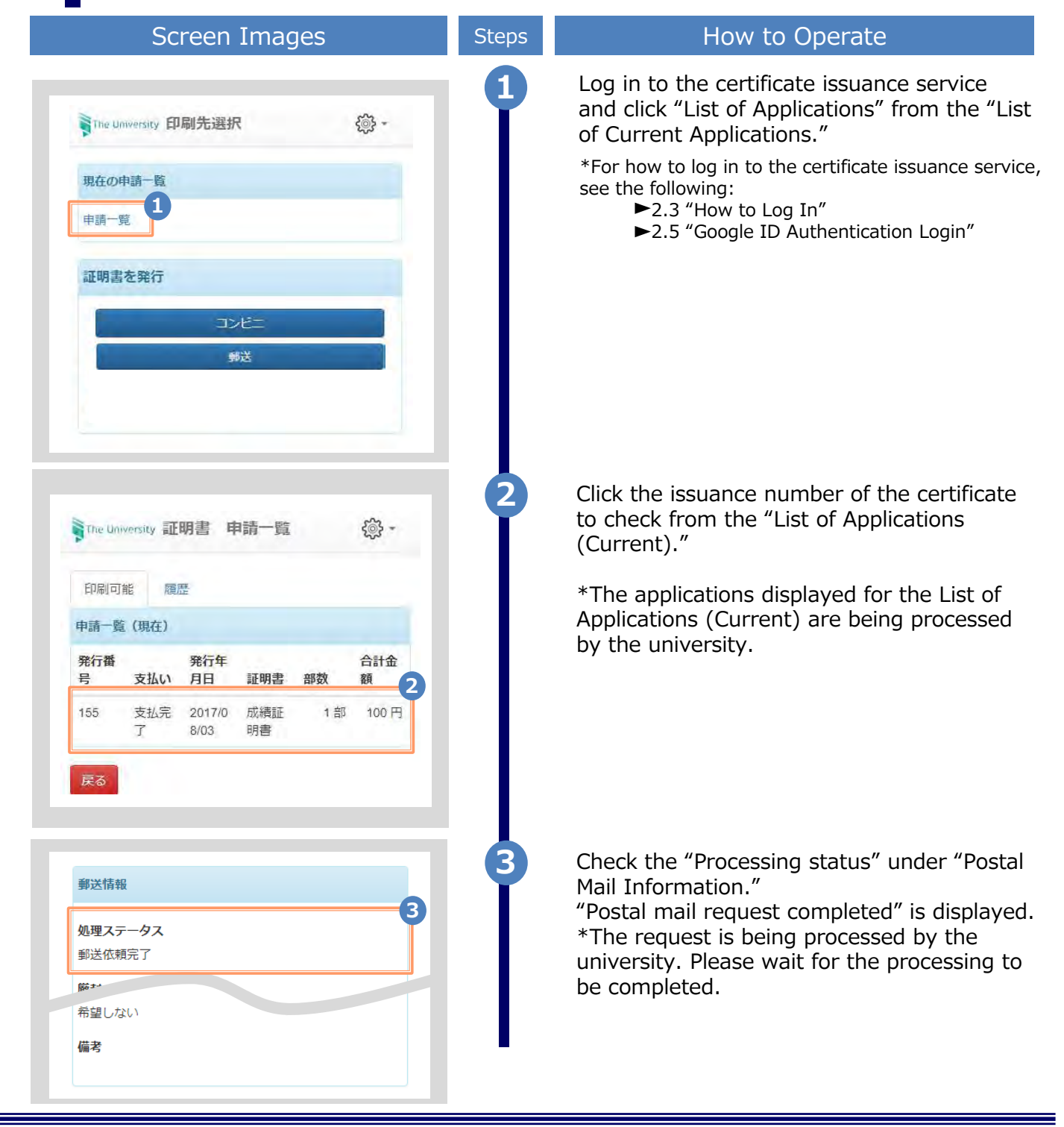

\*The screen images shown below are samples only. For actual operation, follow the on-screen instructions.

### 3.2.2 Checking the Status of Sent Mail

| Screen Images                                            | Steps | How to Operate                                                                                                    |
|----------------------------------------------------------|-------|----------------------------------------------------------------------------------------------------|
| The University 印刷先選択                                     | 1     | Log in to the certificate issuance service<br>and click "List of Applications" from the "List<br>of Current Applications."                                                   |
| 現在の申請一覧<br>申請一覧                                          |       |                                                                                                    |
| 証明書を発行                                                   |       |                                                                                                    |
| コンビニ<br>学内印刷                                             |       |                                                                                                    |
|                                                          |       |                                                                                                    |
| The University 証明書 申請一覧                                  | 2     | Click the issuance number of the certificate to check from the "List of Applications (Past)."                                                                                |
| 印刷可能 履歴<br>申請一覧 (過去)<br>発行年月                             |       | *The applications displayed for the List of<br>Applications (Past) are being processed by<br>the university.                                                                 |
| 約番号 日 証明書 部数 合計金額<br>255 2017/08/ 成績証明 1 部 100 円<br>03 書 |       |                                                                                                    |
| 戻る                                                       |       |                                                                                                    |
| 郵送情報                                                     | 3     | Check the "Processing status" under "Postal Mail Information."                                                                                                    |
| <b>3</b><br>処理ステータス<br>証明書発送済み                           |       | "Certificate Sent" is displayed.<br>*The certificated has been processed by the<br>university.                                                                               |
| 希望しない<br>備考                                              |       | The certificate will be delivered in a few<br>days to the address specified when<br>application was made. The process will be<br>completed once you receive the certificate. |
\*The screen images shown below are samples only. For actual operation, follow the on-screen instructions.

#### 3.3 How to Check the Printing Information

**3.3.1 Checking the Print Reservation Number** \*When selecting Seven-Eleven for the printing destination

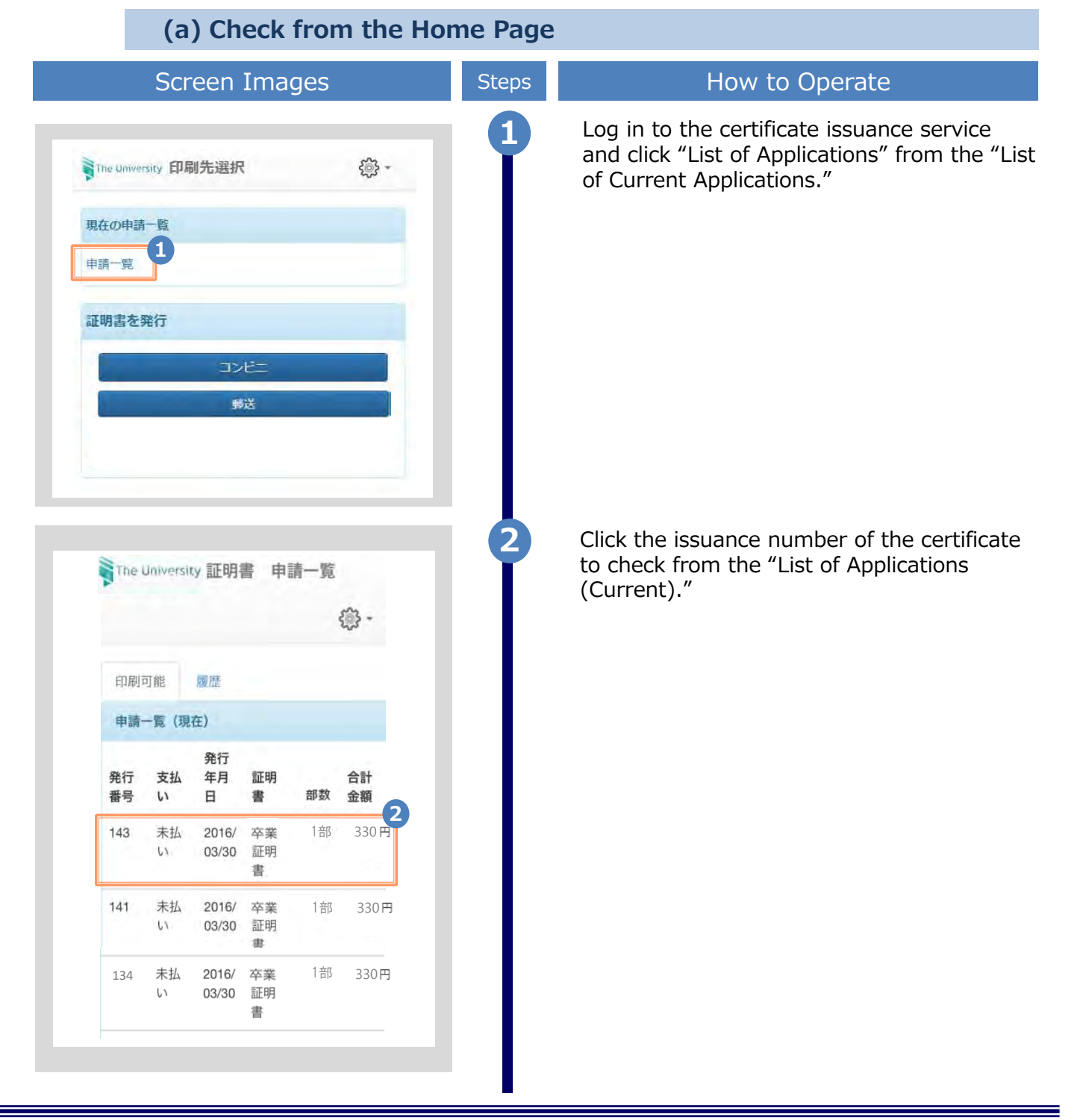

\*The screen images shown below are samples only. For actual operation, follow the on-screen instructions.

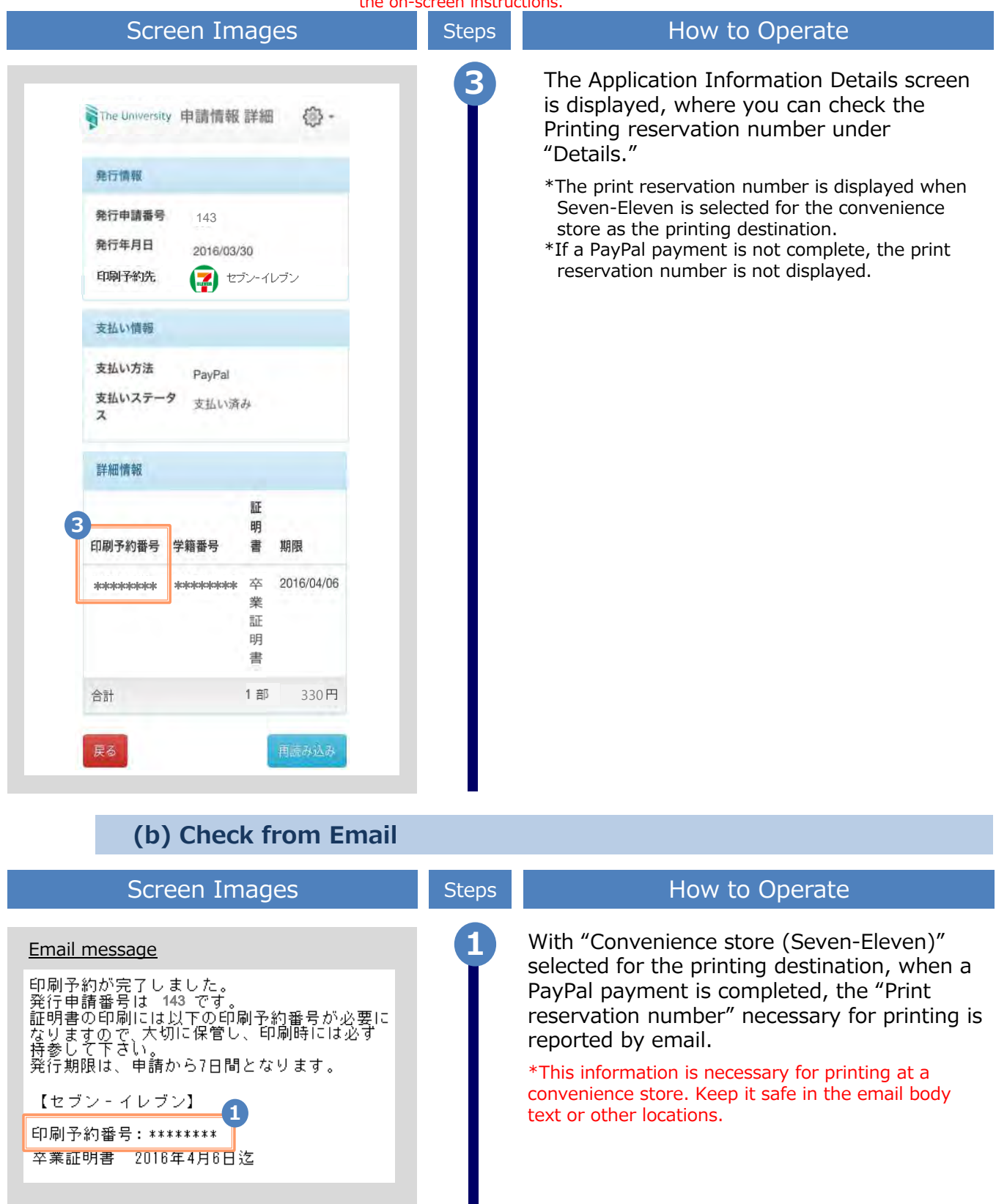

\*The screen images shown below are samples only. For actual operation, follow the on-screen instructions.

#### 3.3.2 Checking the User Number

\*When selecting FamilyMart or Lawson for the printing destination

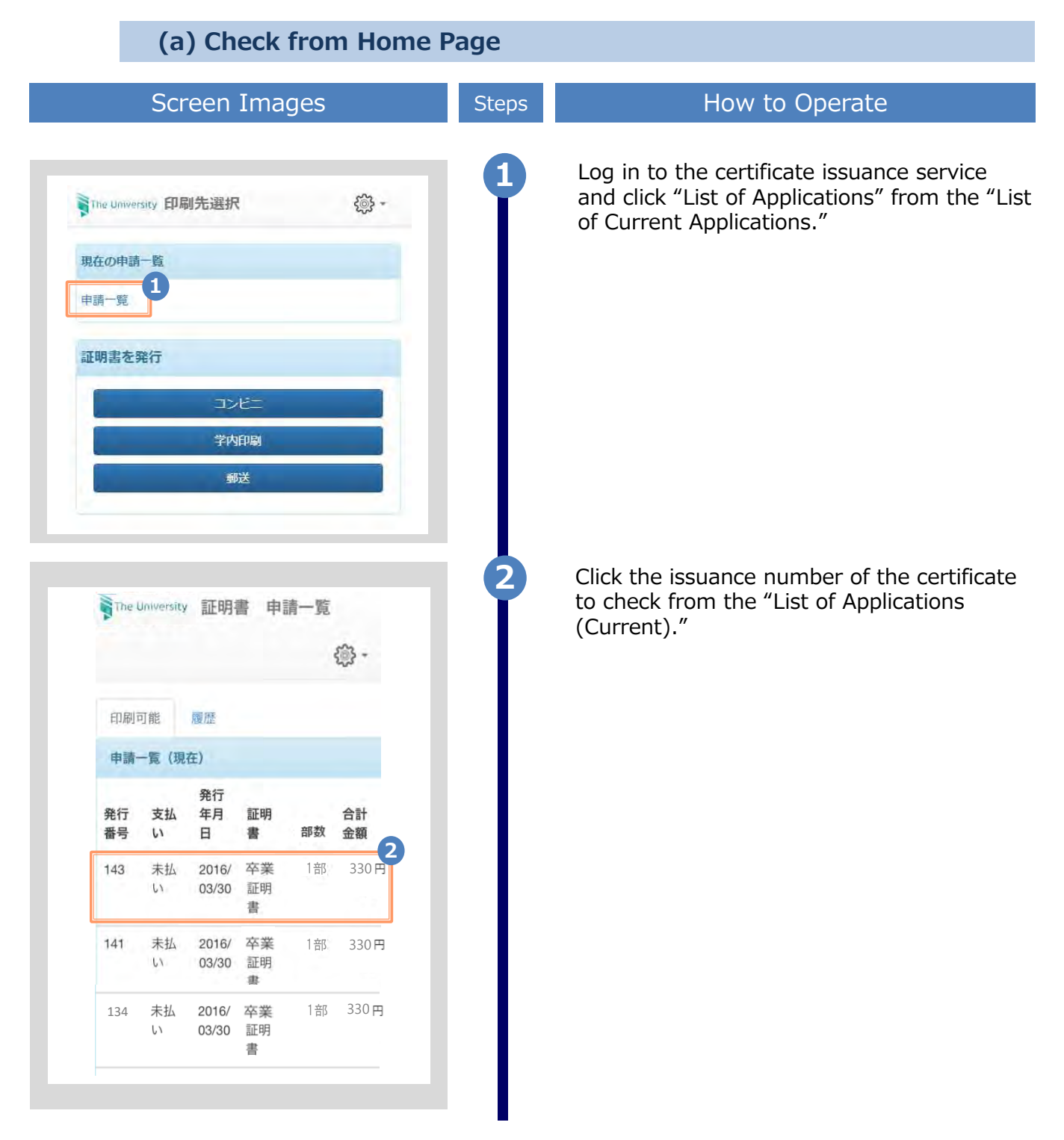

\*The screen images shown below are samples only. For actual operation, follow the on-screen instructions.

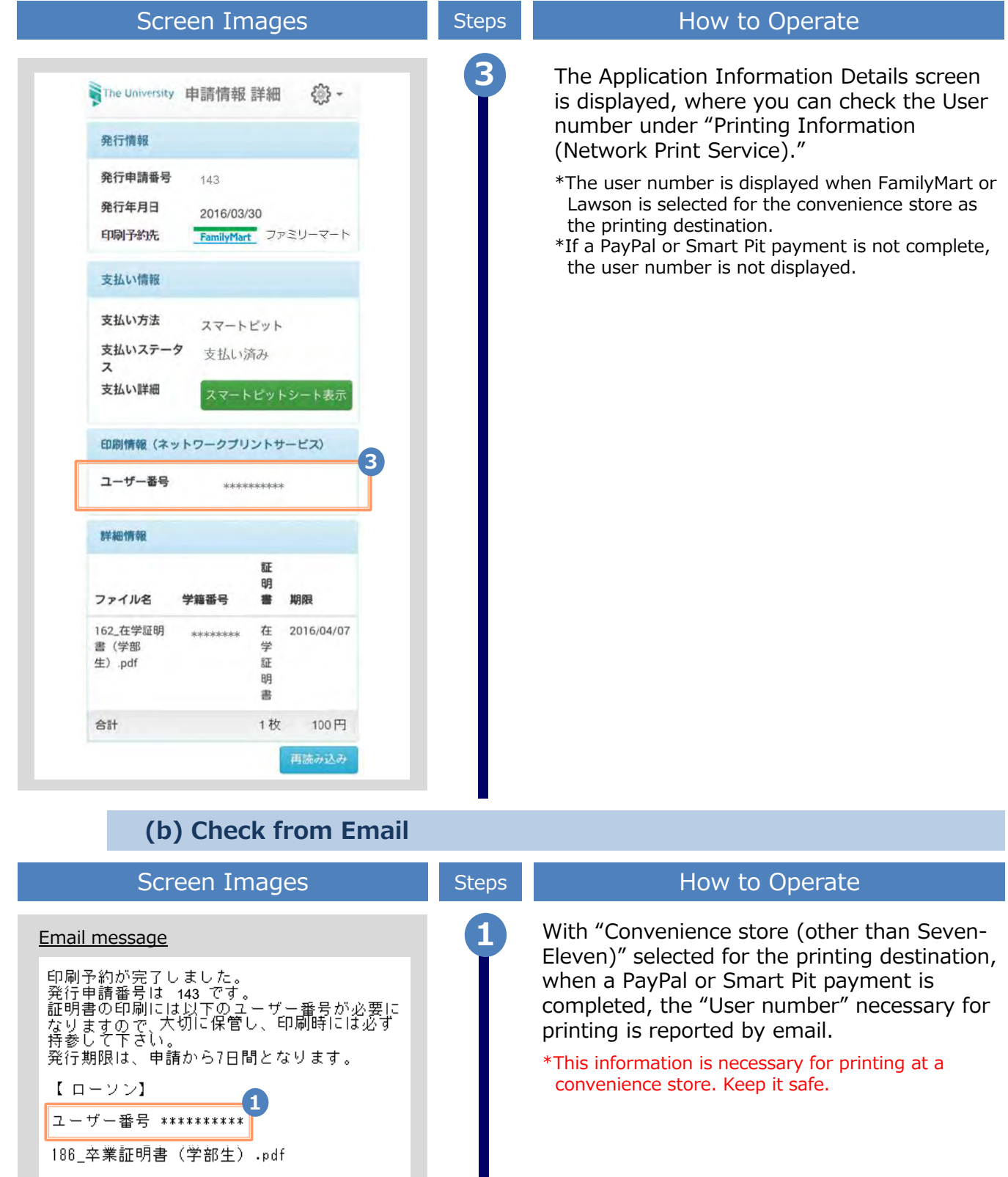

\*The screen images shown below are samples only. For actual operation, follow

# **3.4** How to Check the Specified Printing Destination

|                                                         | 50                                                                                        | creen                                                                        | Imag                         | jes                         |                                                                   | Steps | How to Operate                                                                                                    |
|---------------------------------------------------------|-------------------------------------------------------------------------------------------|------------------------------------------------------------------------------|------------------------------|-----------------------------|-------------------------------------------------------------------|-------|----------------------------------------------------------------------------------------------------|
| The L                                                   | Iniversity <b>E</b>                                                                       | 印刷先選拔                                                                        | R                            |                             | <u>نې</u> -                                                       |       | Log in to the certificate issuance service<br>and click "List of Applications" from the "<br>of Current Applications." |
| 現在の                                                     | 中請一覧                                                                                      |                                                                              |                              |                             |                                                                   |       |                                                                                                    |
| 申請一                                                     | 覧<br>「                                                                                    |                                                                              |                              |                             |                                                                   |       |                                                                                                    |
| 証明書                                                     | を発行                                                                                       |                                                                              |                              |                             |                                                                   |       |                                                                                                    |
|                                                         |                                                                                           |                                                                              | ノビニ                          |                             |                                                                   |       |                                                                                                    |
|                                                         |                                                                                           | 1                                                                            | 够送                           |                             |                                                                   |       |                                                                                                    |
|                                                         |                                                                                           |                                                                              |                              |                             |                                                                   |       |                                                                                                    |
|                                                         |                                                                                           |                                                                              |                              |                             |                                                                   |       |                                                                                                    |
|                                                         |                                                                                           |                                                                              |                              |                             |                                                                   |       |                                                                                                    |
|                                                         |                                                                                           |                                                                              |                              |                             |                                                                   |       |                                                                                                    |
| The Uni                                                 | versity 証                                                                                 | 明書、月                                                                         | 申請一覧                         |                             | -<br>-                                                            | 2     | Click the issuance number of the certifica<br>to check from the "List of Applications<br>(Current)."                   |
| The Unit                                                | versity 証<br>能 履                                                                          | 明書 月                                                                         | 申請一覧                         |                             | ي<br>چ<br>-                                                       | 2     | Click the issuance number of the certifica<br>to check from the "List of Applications<br>(Current)."                   |
| The Um<br>印刷可<br>申請一覧                                   | versity 証<br>能 履<br>(現在)                                                                  | 明書 月                                                                         | 申請一覧                         |                             | ي<br>چې<br>-                                                      | 2     | Click the issuance number of the certifica<br>to check from the "List of Applications<br>(Current)."                   |
| The Unr<br>印刷可i<br>申請一覧<br>発行番<br>号                     | versity 証<br>能 履<br>(現在)<br>支払い                                                           | 明書 開 整 発行年 月日                                                                | 申請一覧<br>証明書                  | 部数                          | <ul> <li>(示) -</li> <li>合計金<br/>額</li> </ul>                      | 2     | Click the issuance number of the certifica<br>to check from the "List of Applications<br>(Current)."                   |
| The Um<br>印刷可<br>申請一覧<br>発行番<br>号                       | versity 証<br>能 履<br>i (現在)<br>支払い<br>支払完<br>了                                             | 明書 月<br>歴<br>第67年<br>月日<br>2017/0<br>8/08                                    | 申請一覧<br>証明書<br>成書            | <b>部数</b><br>1 部            | <ul> <li>(於) -</li> <li>合計金<br/>額</li> <li>24 円</li> </ul>        | 2     | Click the issuance number of the certifica<br>to check from the "List of Applications<br>(Current)."                   |
| The Um<br>印刷可t<br><b>申請一覧</b><br>発行番<br>号<br>171        | wersity 証<br>能 履<br>(現在)<br>支払い<br>支払兄<br>了<br>支払完<br>了                                   | 明書 月<br>歴<br>第行年<br>月日<br>2017/0<br>8/08<br>2017/0<br>8/08                   | 日前一覧<br>証明<br>積書<br>証明<br>載書 | <b>部数</b><br>1部<br>1部       | <ul> <li>会計金額</li> <li>24円</li> <li>100円</li> </ul>               | 2     | Click the issuance number of the certifica<br>to check from the "List of Applications<br>(Current)."                   |
| The Um<br>印刷可i<br><b>中請一覧</b><br>発行番<br>号<br>171<br>170 | versity 証<br>能<br>(現在)<br>支払い<br>支払兄<br>了<br>支払完<br>了<br>支払完<br>了                         | 明書 月<br>歴<br>2017/0<br>8/08<br>2017/0<br>8/08<br>2017/0<br>8/08              | 日前 一覧 成明 成明 成明 成明 成明 武明      | <b>部数</b><br>1部<br>1部<br>1部 | <ul> <li>合計金額</li> <li>24円</li> <li>100円</li> <li>100円</li> </ul> | 2     | Click the issuance number of the certifica<br>to check from the "List of Applications<br>(Current)."                   |
| The Um<br>印刷可1<br>申請一覧<br>発行番<br>号<br>171<br>170<br>169 | wersity 証<br>能 履<br>(現在)<br>支払い<br>支了<br>支了<br>支了<br>支<br>了<br>支<br>法<br>完<br>支<br>法<br>完 | 明書 月<br>歴<br>第行年<br>月日<br>2017/0<br>8/08<br>2017/0<br>8/08<br>2017/0<br>8/08 | 日<br>一<br>覧                  | 部数<br>1部<br>1部<br>1部<br>1部  | <ul> <li>会計金額</li> <li>24円</li> <li>100円</li> <li>100円</li> </ul> | 2     | Click the issuance number of the certifica<br>to check from the "List of Applications<br>(Current)."                   |

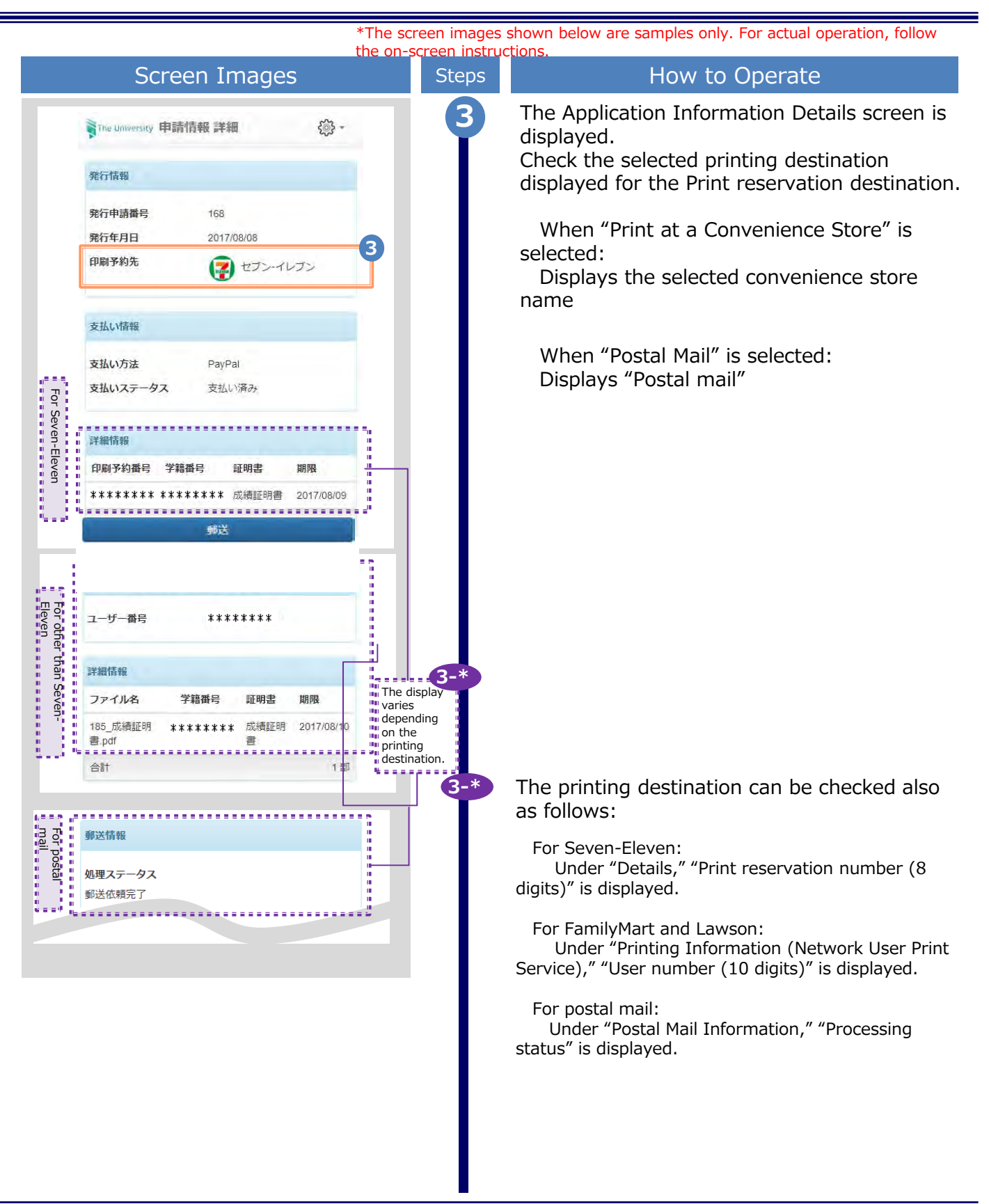

\*The screen images shown below are samples only. For actual operation, follow the on-screen instructions.

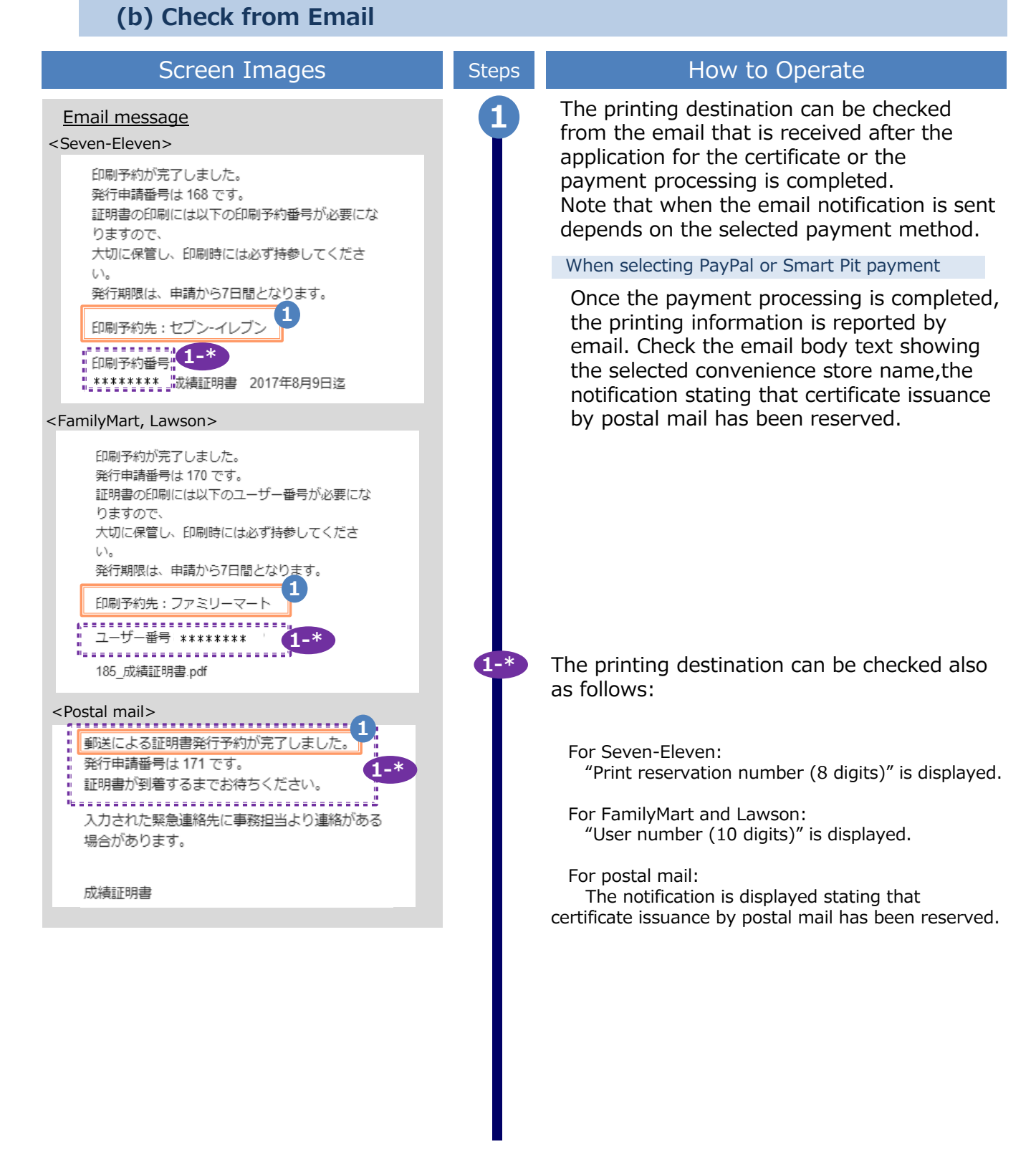